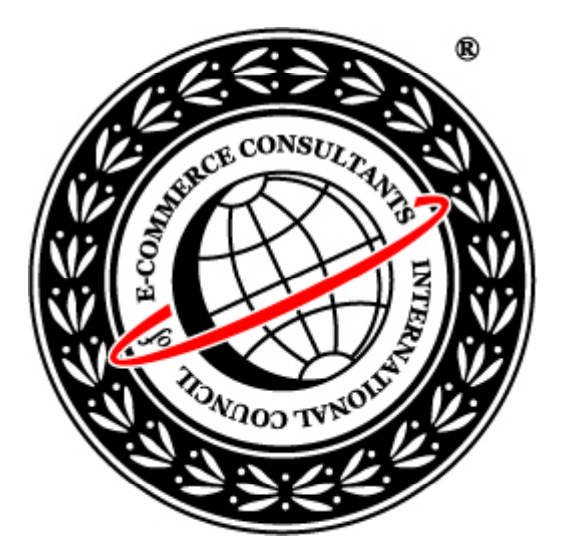

# **Computer Hacking Forensic Investigator**

TM

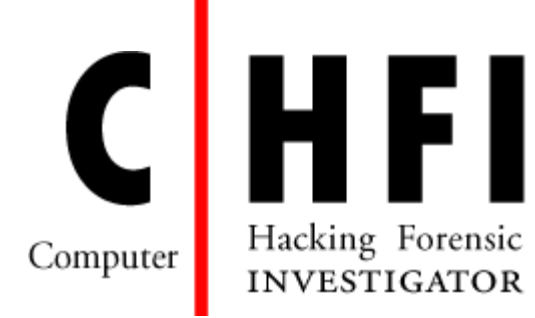

#### **Module XI**

**Linux Forensics** 

## **Module Objective**

This module will familiarize you with the following:

- Use of Linux as a forensic tool.
- Recognizing partitions in Linux.
- Overview of the file system in Linux.
- Linux boot sequence.
- Case study Extracting evidence from a floppy disk using Linux.
- Challenges in disk forensics with Linux.
- Case study Extracting evidence from a hard disk using Linux.
- Popular Linux forensics tools.

#### **Module Flow**

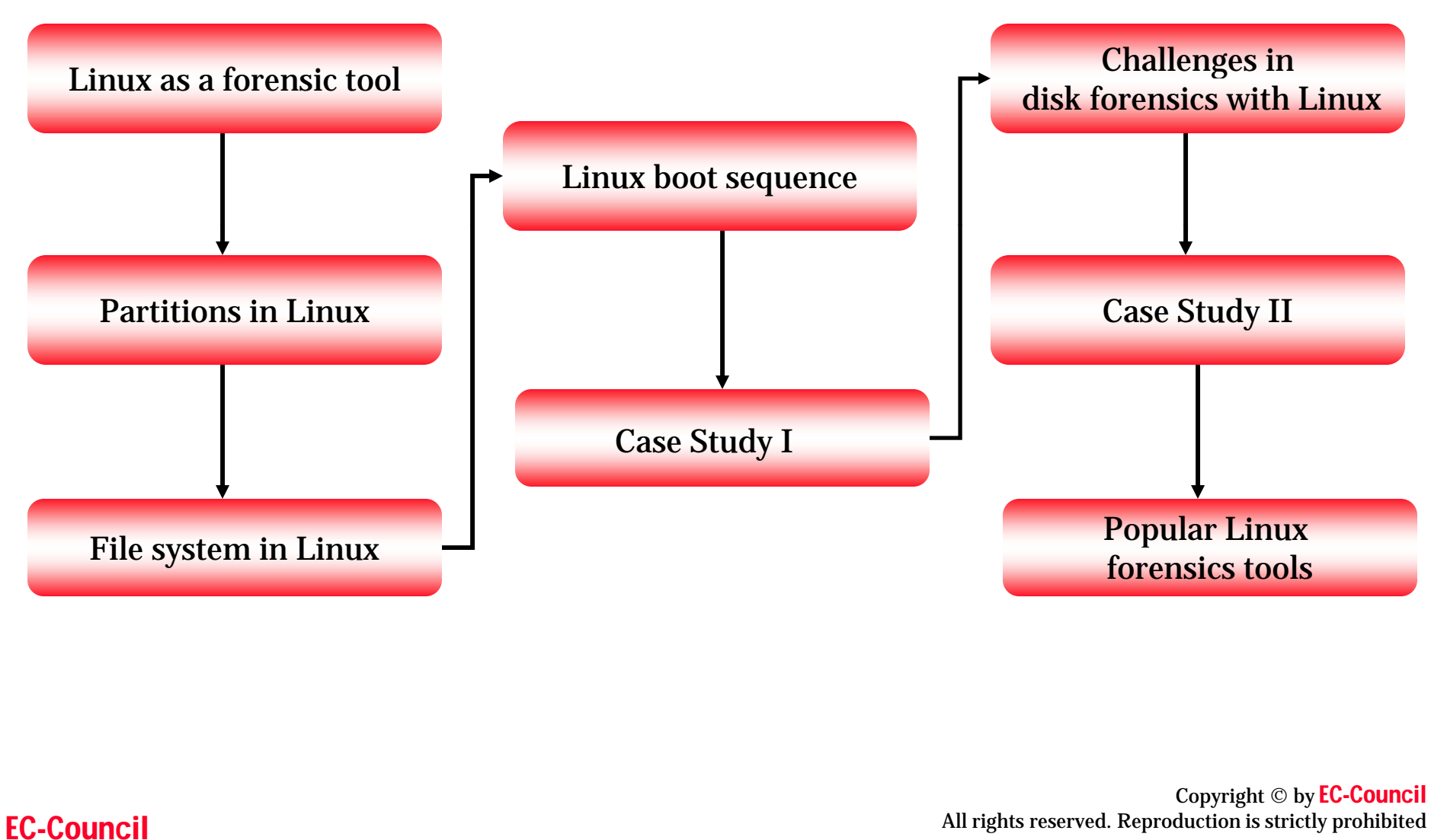

### Use of Linux as a Forensics Tool

#### • Why use Linux for forensics?

- Greater Control:
  - Treats every device as a file.
  - Does not need a separate write blocker.
- Flexibility
  - Can be booted from a CD.
  - Can recognize several file systems.
- Power
  - Distributions like THE FARMER'S BOOT CD and Sleuth make Linux a forensic tool in itself.

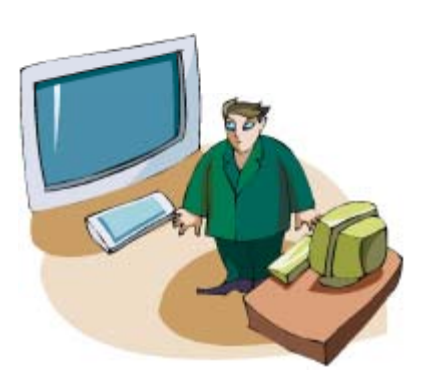

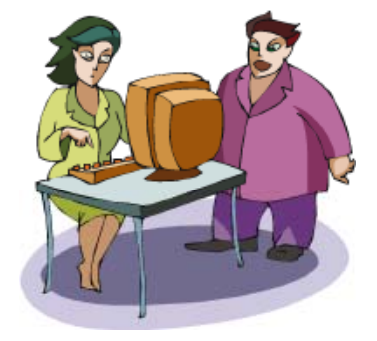

### **Recognizing Partitions in Linux**

- If a standard IDE disk is being used, it will be referred to as "hdx".
- The "x" is replaced with an "a" if the disk is connected to the primary IDE controller as master and with a "b" if the disk is connected to the primary IDE controller as a slave device.
- Similarly, the IDE disks connected to the secondary IDE controller as master and slave will be referred to as "hdc" and "hdd", respectively.

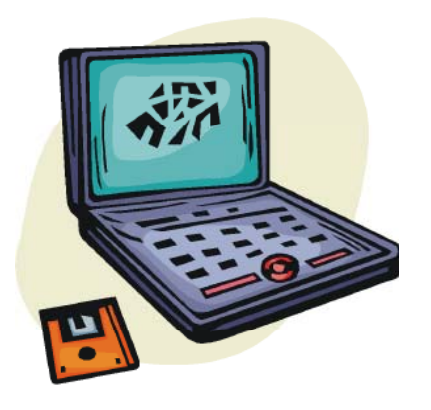

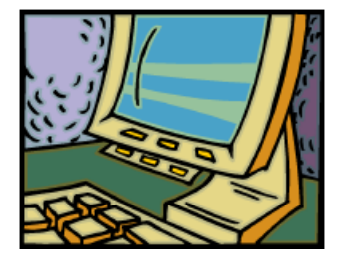

Copyright © by **EC-Council** All rights reserved. Reproduction is strictly prohibited

#### File System in Linux

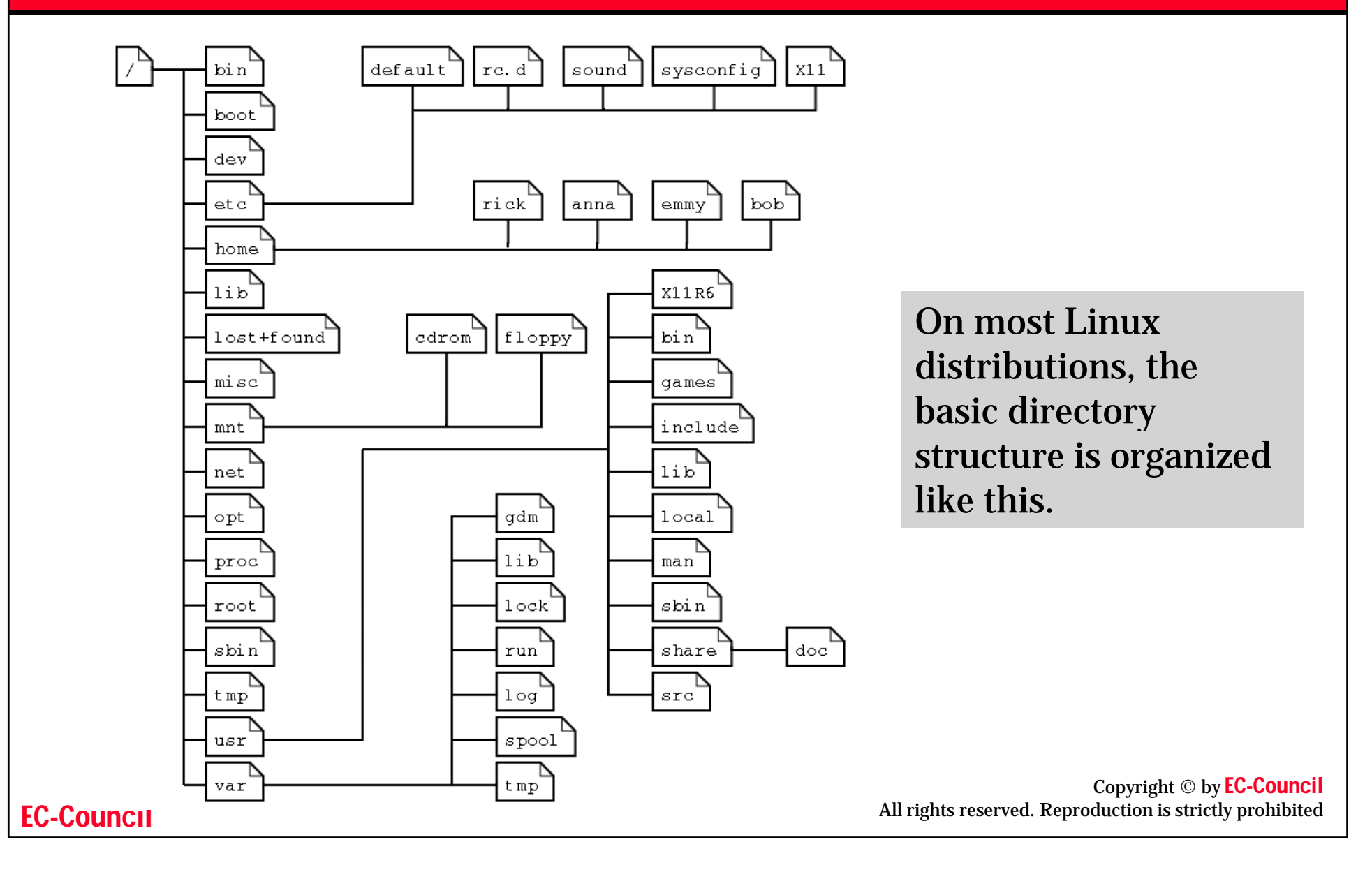

## **File System Description**

| Directory   | Content                                                                                                    |
|-------------|----------------------------------------------------------------------------------------------------|
| /bin        | Common programs, shared by the system, the system administrator and the users.                                                                                                    |
| /boot       | The startup files and the kernel, vmlinuz. In recent distributions also grub data. Grub is the GRand Unified Boot loader and is an attempt to get rid of the many different boot-loaders we know today.                                                                             |
| /dev        | Contains references to all the CPU peripheral hardware, which are represented as files with special properties.                                                                                                    |
| /etc        | Most important system configuration files are in /etc, this directory contains data similar to those in the Control Panel in Windows                                                                                                    |
| /home       | Home directories of the common users.                                                                                                    |
| /initrd     | (on some distributions) Information for booting. Do not remove!                                                                                                    |
| /lib        | Library files, includes files for all kinds of programs needed by the system and the users.                                                                                                    |
| /lost+found | Every partition has a lost+found in its upper directory. Files that were saved during failures are here.                                                                                                    |
| /misc       | For miscellaneous purposes.                                                                                                    |
| /mnt        | Standard mount point for external file systems, e.g. a CD-ROM or a digital camera.                                                                                                    |
| /net        | Standard mount point for entire remote file systems                                                                                                    |
| /opt        | Typically contains extra and third party software.                                                                                                    |
| /proc       | A virtual file system containing information about system resources. More information about the meaning of the files in proc is obtained by entering the command <b>man</b> <i>proc</i> in a terminal window. The file <u>proc.txt</u> discusses the virtual file system in detail. |
| /root       | The administrative user's home directory. Mind the difference between /, the root directory and /root, the home directory of the root user.                                                                                                    |
| /sbin       | Programs for use by the system and the system administrator.                                                                                                    |
| /tmp        | Temporary space for use by the system.                                                                                                    |
| /usr        | Programs, libraries, documentation etc. for all user-related programs.                                                                                                    |
| /var        | Storage for all variable files and temporary files created by users, such as log files, the mail queue, the print spooler area, space for temporary storage of files downloaded from the Internet, or to keep an image of a CD before burning it.                                   |

## **Mount Command**

- Devices like floppies, CDs, hard disk partitions, and other storage devices must be attached to some existing directory on your system before they can be accessed.
- This attaching is called mounting, and the directory where the device is attached is called a mount point.
- After the device is mounted, you can access the files on that device by accessing the directory where the device is attached.
- When you're done and want to remove the floppy or CD or other device, you need to detach, unmount, it before removing it.
- When mounting, you must tell the mount command what is the device or partition you want to mount and what is the mount point. The mount point must be a directory that already exists on your system. For example, to mount your floppy:
  - \$ mount /dev/fd0 /mnt/floppy
- When unmounting, you'll need to tell umount what mounted device to unmount:
  - \$ umount /dev/fd0

### **Linux Boot Sequence**

- The first step in the boot up sequence for Linux is loading the kernel. The kernel image is usually contained in the /boot directory.
- Details of the boot loader can be gained from LILO or GRUB using more /etc/lilo.conf or more /etc/grub.conf.
- The next step is initialization where runlevel and startup scripts are initialized and terminal process controlled.
- The file that controls the initialization is **/etc/inittab** and the file that begins the process is **/sbin/init**.

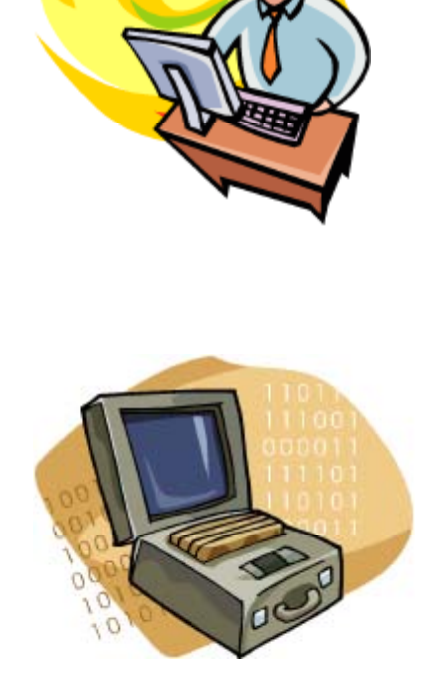

#### **Linux Forensics**

- Linux has a number of simple utilities that make imaging and basic analysis of suspect disks and drives easier. These include:
  - dd Command to copy data from an input file or device to an output file or device.
  - **sfdisk** and **fdisk** Command to determine the disk structure.
  - grep Command to search files for instances of an expression or pattern.
  - The **loop device** Allows you to mount an image without having to rewrite the image to a disk.
  - md5sum and sha1sum Command to create and store an MD5 or SHA hash of a file or list of files (including devices).
  - **file** Command to read file header information in an attempt to ascertain its type, regardless of name or extension.
  - xxd Command line hexdump tool.
  - ghex and khexedit -The Gnome and KDE (X Window interfaces) hex editors.

### **Case Example**

- ⊙Rebecca had filed a lawsuit against Good Company, Inc. for <u>sexual harassment</u> by one of its senior directors, Mr. Peter Samson.
- ⊙She has submitted a floppy as evidence of Mr. Samson's advances.
- ⊙She has also discovered that Mr. Samson used to send her explicit material through floppy disks marked as legitimate work
- ⊙You, a forensic investigator, have been called to investigate the case on behalf of Good Company, Inc.
- •How do you think he should proceed with the evidence?

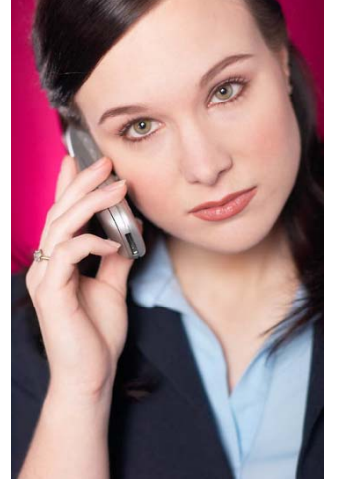

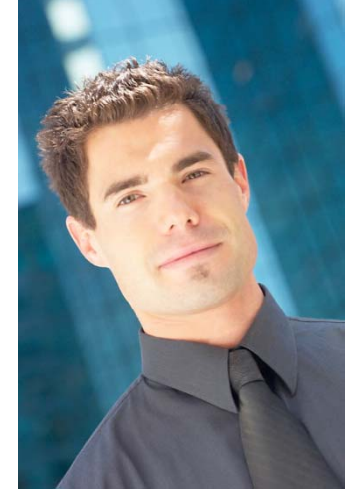

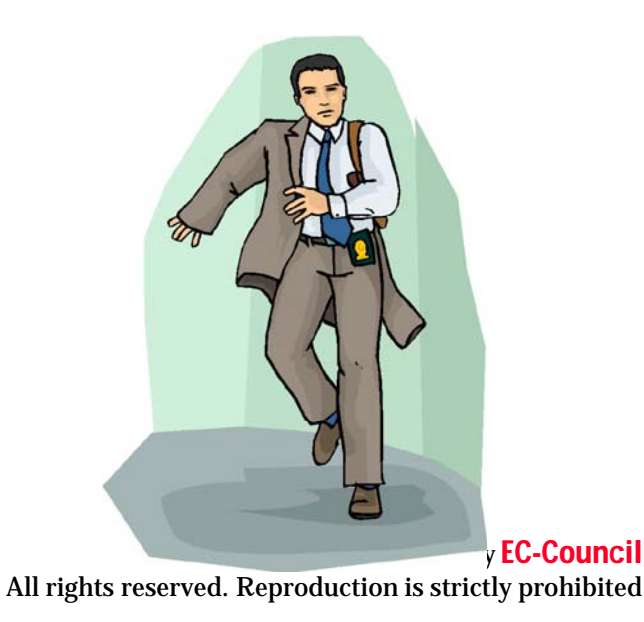

# **Step-by-Step Approach to Case**

- **1**. Document all processes
  - Begin with creating a directory where all forensic activities can be done.
    - /mkdir evidence
  - It is desirable to create a special mount point for all physical subject disk analysis.
    - mkdir /mnt/investigation
- **2**. Determine the disk structure
  - Create an image of the disk using the simple bit streaming command dd.
    - dd if=/dev/fd0 of=image.suspectdisk
  - Change the read-write permissions of the image to read-only using chmod.
    - Chmod 444 image.suspectdisk

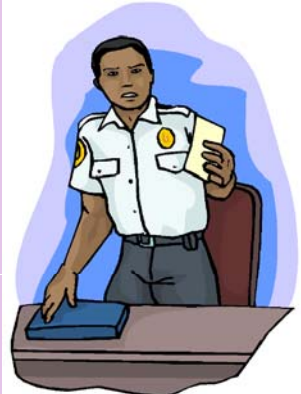

Copyright © by EC-COUNCI All rights reserved. Reproduction is strictly prohibited

- **3**. Mount the restored imaged working copy and analyze the contents:
  - mount -t vfat -o ro,noexec /dev/fd0 /mnt/investigations
  - Another option is to mount a point within the image file using the loop interface rather than mounting the contents to another location.
  - mount -t vfat -o ro, noexec, loop image.suspectdisk /mnt/investigations
- 4. Verify the integrity of the data on the imaged file by checking the file hash:
  - md5sum /evidence/md5.image.suspectfile or
  - shalsum -c /evidence/SHA. image.suspectfile

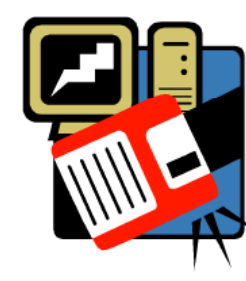

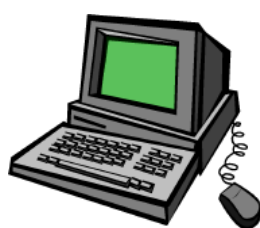

- 5. Use the **ls** command to view the contents of the disk:
  - **ls -alR** to list all files including hidden files and list the directories recursively.
- 6. Make a list of all files along with access times:
  - ls -laiRtu > /evidence/suspectfiles.list
- 7. Search for likely evidence using:
  - grep. grep -i xxx suspectfiles.list
- 8. List unknown file extensions and changed file appearances:
  - file changedfile
  - Files can be viewed using strings, cat, more or less.

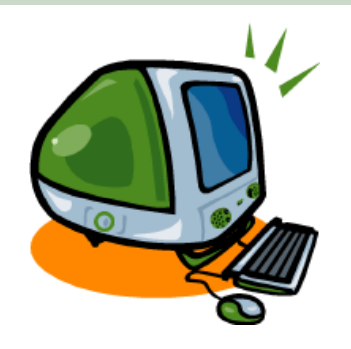

- 9. Search for certain keywords from the entire file list.
  - cat /evidence/ suspectfiles.list | grep blackmailword
  - A systematic approach to searching for keywords would be to create a keywords list. E.g. save it as:
    - /evidence/keywordlist.txt
  - grep the files for the keywords and save it to a file.
    - grep -aibf keywordlist.txt image.suspectdisk > results.txt
  - View the results:
    - cat results.txt
  - To analyze the files at each offset, use the hexdump tool:
    - xxd -s (offset) image.suspectdisk | less

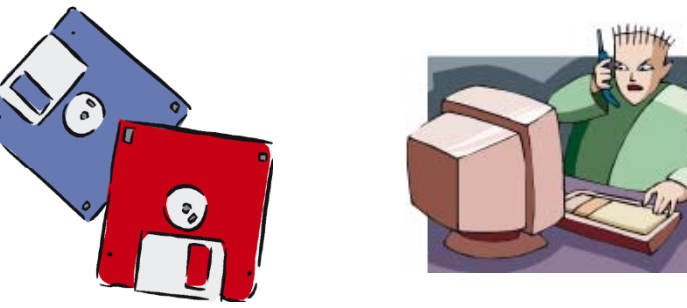

### **Challenges In Disk Forensics With Linux**

- Linux cannot identify the last sector on hard drives with odd number of sectors.
- Most Linux tools are complicated as they are used at the command line.
- Devices can be written to even if they are not mounted.
- Bugs in the open source tools can be used to question the credibility of the tool for forensics use.
- Forensic and Incident Response Environment (F.I.R.E) by William Salusky provides a good tool set.

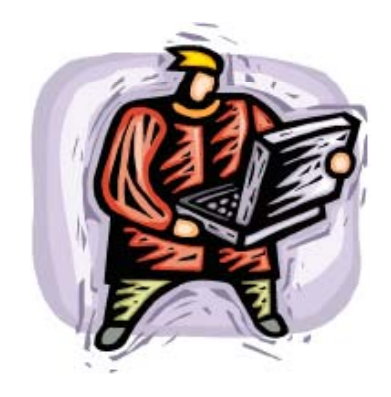

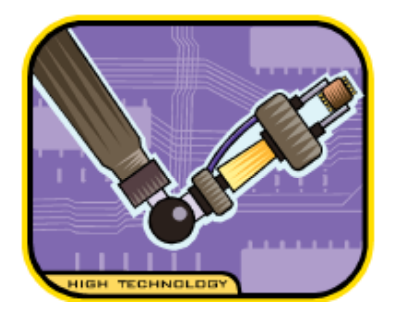

### **Jason Smith Case**

- Mr. Jason Smith has been accused of hoarding illegal material of questionable moral content on his company network systems.
- You have been called upon to examine the suspect hard disk, and unearth evidence related to the said illegal material.
- How do you think you should proceed in extracting and preserving the evidence?

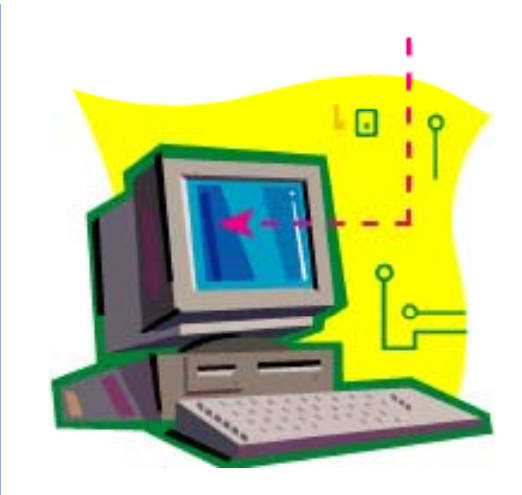

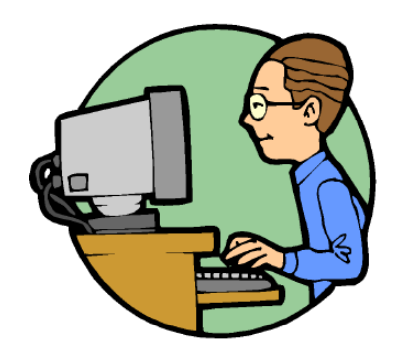

Copyright © by **EC-Council** All rights reserved. Reproduction is strictly prohibited

## **Step-by-Step Approach to Case**

- 1. Note the model information from the hard disk label /manufacturer's Web site, and the size and total number of sectors on the drive.
- 2. Wipe and format a image disk drive using the ext3 file system (> 3x evidence size).
- **3**. Fill the disk with zeros and ensure that the contents match.
  - dcfldd if=/dev/zero of=/dev/hda bs=4096 conv=noerror, sync
- 4. Partition the disk and reboot.
  - fdisk /dev/hda
- **5**. Format with the ext3 file system.
  - mkfs -t ext3 /dev/image.disk

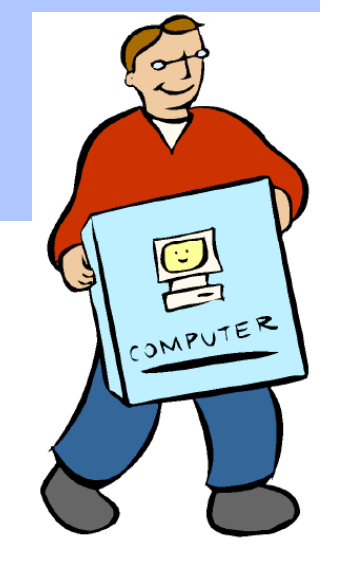

Copyright © by **EC-Council** All rights reserved. Reproduction is strictly prohibited

- 6. Prepare the disk for imaging:
  - a. Mount the freshly prepared read-write image disk.
    - a. mount /dev/hda /mnt/image.disk
  - b. Create a directory for all documentation and analysis.
    - a. mkdir /mnt/image.disk/case\_no
  - c. Create a sub-directory to hold the evidence image.
    - a. mkdir /mnt/image.disk/case\_no/evidence\_no
  - d. Document details of the investigation in a text file including investigator's details, case background details, and investigation dates.
  - e. Carry out Document details of the disk media including investigator name and organization, case number, media evidence number, date and time of imaging; make, model, and serial number of computer, IP and system hostname; make, model, and serial number of HD, source of HD and scope of investigation.

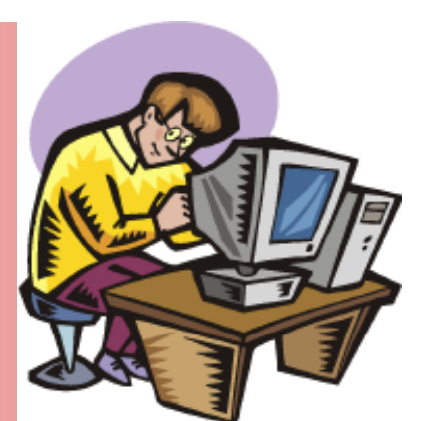

- 7. Image the disk.
  - a. Connect both original evidence drive and drive to be imaged to the Imaging System.
  - b. Verify all jumper settings Master / Slave.
  - c. Make sure that the imaging system will boot only from CD by checking the BIOS settings.
  - d. Image the disk using dd.

```
dd if=/dev/hdx of=image.disk conv=noerror,sync
```

```
This will allow dd to try to ignore any errors (conv=noerror) and synchronize the output (sync) with the original.
```

- 8. Check for accuracy by comparing md5sum.
- 9. Mount the disk and extract evidence.
- 10. Images can be carved using dd or the hex dump tool **xxd**.

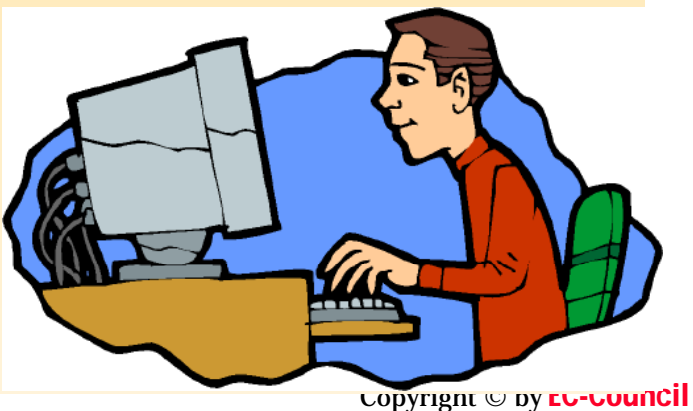

All rights reserved. Reproduction is strictly prohibited

#### **Popular Linux Forensics Tools**

- The Sleuth Kit written by Brian Carrier and maintained at http://www.sleuthkit.org.
- Autopsy HTML front-end for sleuthkit.
- SMART for Linux- by ASR Data, is a commercial data forensics program that runs on Linux.
- THE FARMER'S BOOT CD- by farmerdude, is a bootable CD that is oriented toward fast previewing of data in a forensically sound manner.
- Penguin Sleuth Knoppix based linux distribution with a forensic flavor.

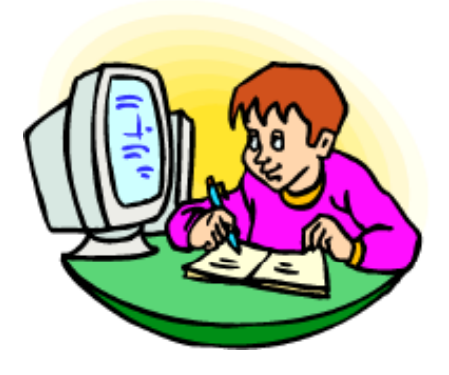

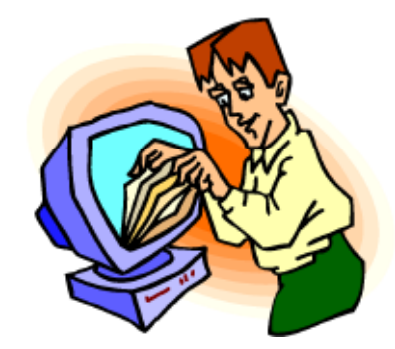

• Forensix

Copyright © by **EC-Council** All rights reserved. Reproduction is strictly prohibited

#### **The Sleuth Kit**

- The Sleuth Kit is a collection of command line digital investigation tools. The tools run on Linux, OS X, FreeBSD, OpenBSD, and Solaris and can analyze FAT, NTFS, UFS, EXT2FS, and EXT3FS.
- The Autopsy Forensic Browser is an HTMLbased graphical interface for the command line tools in The Sleuth Kit. This makes it much easier and faster to investigate a system.
- mac-robber is a tool that will collect temporal data from mounted file systems. The data can be used to make a timeline of file activity on the system using tools from The Sleuth Kit.

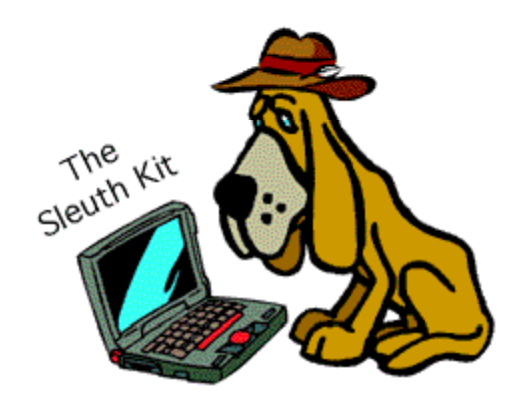

Copyright © by **EC-Council** All rights reserved. Reproduction is strictly prohibited

## **Tools in "The Sleuth Kit"**

#### ⊙File System Layer Tools

• fsstat

#### ⊙File Name Layer Tools

- ffind
- fls

#### ⊙Meta Data Layer Tools

- icat
- ifind
- ils
- istat

#### ●<u>Data Unit Layer Tools</u>

- dcat
- dls
- dstat
- dcalc

#### 

- jcat
- jls

#### ●<u>Media Management Tools</u>

• mmls

#### ●Image File Tools

- img\_stat
- mg\_cat

#### **○**<u>Disk Tools</u>

- disk\_sreset
- disk\_stat

#### Other Tools

- hfind
- mactime
- sorter
- sigfind
  - Copyright © by EC-COUNCI All rights reserved. Reproduction is strictly prohibited

### Autopsy

- The Autopsy Forensic Browser is a graphical interface to the command line digital investigation analysis tools in The Sleuth Kit. Together, they can analyze Windows and UNIX disks and file systems (NTFS, FAT, UFS1/2, Ext2/3).
- The Sleuth Kit and Autopsy are both Open Source and run on UNIX platforms. As Autopsy is HTMLbased, you can connect to the Autopsy server from any platform using an HTML browser.
- Autopsy provides a "File Manager"-like interface and shows details about deleted data and file system structures.

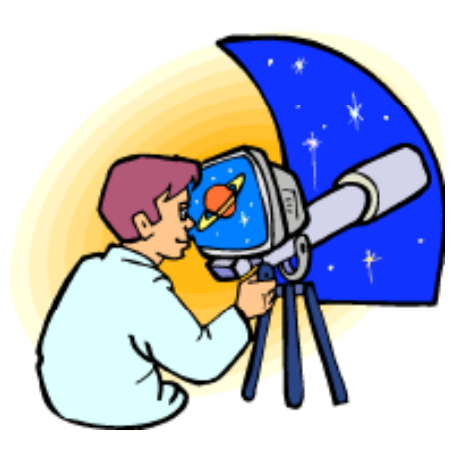

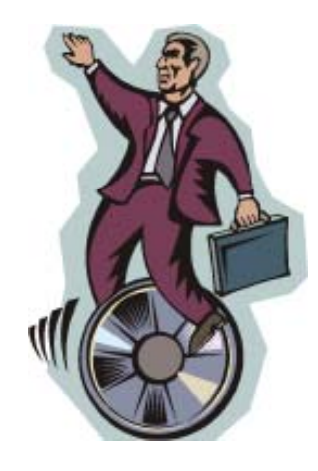

# The Evidence Analysis Techniques in Autopsy

#### **1.** File Listing:

• Analyze the files and directories, including the names of deleted files and files with Unicode-based names.

#### 2. File Content:

• The contents of files can be viewed in raw, hex, or the ASCII strings can be extracted.

#### 3. Hash Databases:

• Lookup unknown files in a hash database to quickly identify it as good or bad.

#### 4. File Type Sorting:

- Sort the files based on their internal signatures to identify files of a known type.
- 5. Timeline of File Activity:
  - Create timelines that contain entries for the Modified, Access, and Change (MAC) times of both allocated and unallocated files.

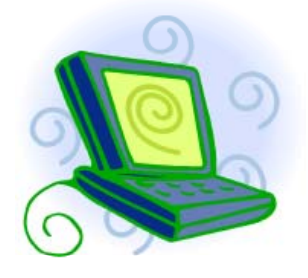

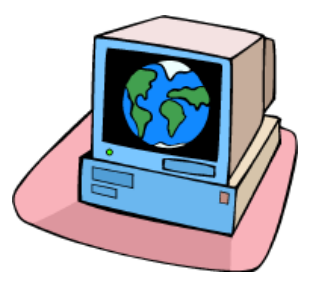

Copyright © by **EC-Council** All rights reserved. Reproduction is strictly prohibited

# The Evidence Analysis Techniques in Autopsy (cont'd)

#### 6. Keyword Search:

• Keyword searches of the file system image can be performed using ASCII strings and grep regular expressions.

#### 7. Meta Data Analysis:

• It allows you to view the details of any meta data structure in the file system.

#### 8. Data Unit Analysis:

• It allows you to view the contents of any data unit in a variety of formats including ASCII, hexdump, and strings.

#### 9. Image Details:

• You can view the file system details, including on-disk layout and the time of activity so that it is possible to recover data.

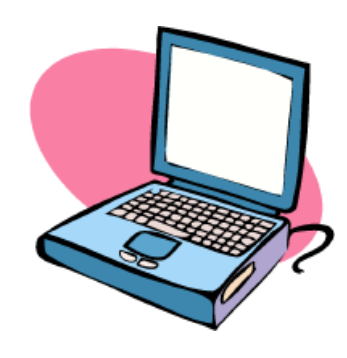

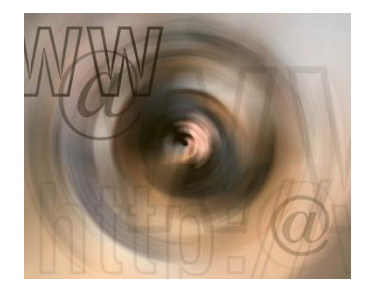

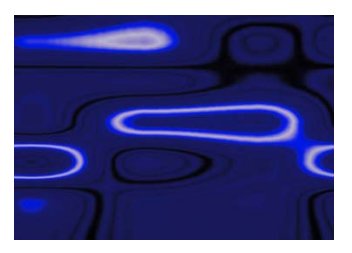

Copyright © by **EC-Council** All rights reserved. Reproduction is strictly prohibited

# Autopsy – File Listing

| L L                |                                                                                            | RD SEARCH FI                                                     | LE TYPE IMAGE                                                                          | DETAILS META                                                          | DATA DATA                                 | UNIT                         | ?    | X |                        |
|--------------------|--------------------------------------------------------------------------------------------|------------------------------------------------------------------|----------------------------------------------------------------------------------------|-----------------------------------------------------------------------|-------------------------------------------|------------------------------|------|---|------------------------|
| View Directory:    | r/r                                                                                        | label.exe                                                        | 1996.10.14<br>01:38:00 (EDT)                                                           | 2002.06.13<br>17:08:40 (EDT)                                          | 2002.06.13<br>17:08:45 (EDT)              | 32016                        | 48   | 0 | 182-128-4              |
|                    | r/r                                                                                        | legacy.inf                                                       | 1996.10.14<br>01:38:00 (EDT)                                                           | 2002.06.13<br>17:08:40 (EDT)                                          | 2002.06.13<br>17:08:40 (EDT)              | 4654                         | 48   | 0 | 183-128-4              |
| <u>ok</u>          | r/r                                                                                        | lights.exe                                                       | 1996.10.14<br>01:38:00 (EDT)                                                           | 2002.06.13<br>17:08:40 (EDT)                                          | 2002.06.13<br>17:08:40 (EDT)              | 35600                        | 48   | 0 | <u>184-128-4</u>       |
|                    | r/-                                                                                        | LMREPL.EXE                                                       | 0000.00.00<br>00:00:00 (GMT)                                                           | 0000.00.00<br>00:00:00 (GMT)                                          | 0000.00.00<br>00:00:00 (GMT)              | 0                            | 0    | 0 | Q                      |
| The Deleter Prices | r/r                                                                                        | LMREPL.EXE                                                       | 1996.10.14<br>01:38:00 (EDT)                                                           | 2002.06.13<br>17:08:40 (EDT)                                          | 2002.06.13<br>17:08:45 (EDT)              | 86800                        | 48   | 0 | 185-128-4              |
| APAND DIRECTORIES  | r/r                                                                                        | loadfix.com                                                      | 1996.10.14<br>01:38:00 (EDT)                                                           | 2002.06.13<br>17:08:40 (EDT)                                          | 2002.06.13<br>17:08:40 (EDT)              | 1131                         | 48   | 0 | 186-128-4<br>(realloc) |
|                    | r/r                                                                                        | loadfix.com                                                      | 1996.10.14<br>01:38:00 (EDT)                                                           | 2002.06.13<br>17:08:40 (EDT)                                          | 2002.06.13<br>17:08:40 (EDT)              | 1131                         | 48   | 0 | 186-128-4              |
|                    |                                                                                            | A                                                                | SCII (display - repo                                                                   | ort) * Strings (displa                                                | y - report) * Export                      | t* Add N                     | lote |   |                        |
|                    | String                                                                                     | Contents Of F                                                    | SCII (display - repo<br>File Type: MS V                                                | ort) * Strings (displa<br>Vindows PE 32-bit)                          | y - report) * Expor<br>Intel 80386 GUI ex | t * <u>Add N</u><br>ecutable | lote |   |                        |
|                    | String                                                                                     | Contents Of Fi<br>program cannot                                 | SCII ( <u>display</u> - repx<br>File Type: MS V<br>ile: E:\/system3<br>be run in DOS m | ort) * Strings (displa<br>Vindows PE 32-bit)<br>2/inetins.exe<br>ode. | y - report) * Expor<br>Intel 80386 GUI ex | t* <u>Add N</u><br>ecutable  | lote |   |                        |
|                    | String<br>IThis<br>.text<br>.rdat<br>@.data                                                | Contents Of F<br>program cannot<br>a                             | SCII (display - repx<br>File Type: MS V<br>ile: E:\/system3<br>be run in DOS m         | ort) * Strings (displa<br>Vindows PE 32-bit)<br>2/inetins.exe<br>ode. | y - report) * Expor<br>Intel 80386 GUI ex | t* <u>Add N</u><br>ecutable  | lote |   |                        |
|                    | String<br>!This<br>.text<br>.rdat<br>.rsrc<br>@.relo<br>MSVCRT<br>KERNEL<br>USER32<br>OSUM | Contents Of Fi<br>program cannot<br>a<br>.dll<br>.32.dll<br>.dll | SCII (display - repx<br>File Type: MS V<br>ile: E:\/system3<br>be run in DOS m         | ort) * Strings (displa<br>Vindows PE 32-bit)<br>2/inetins.exe<br>ode. | y - report) * Expor<br>Intel 80386 GUI ex | t* <u>Add N</u><br>ecutable  | lote |   |                        |

**EC-Council** 

### Autopsy – File Content

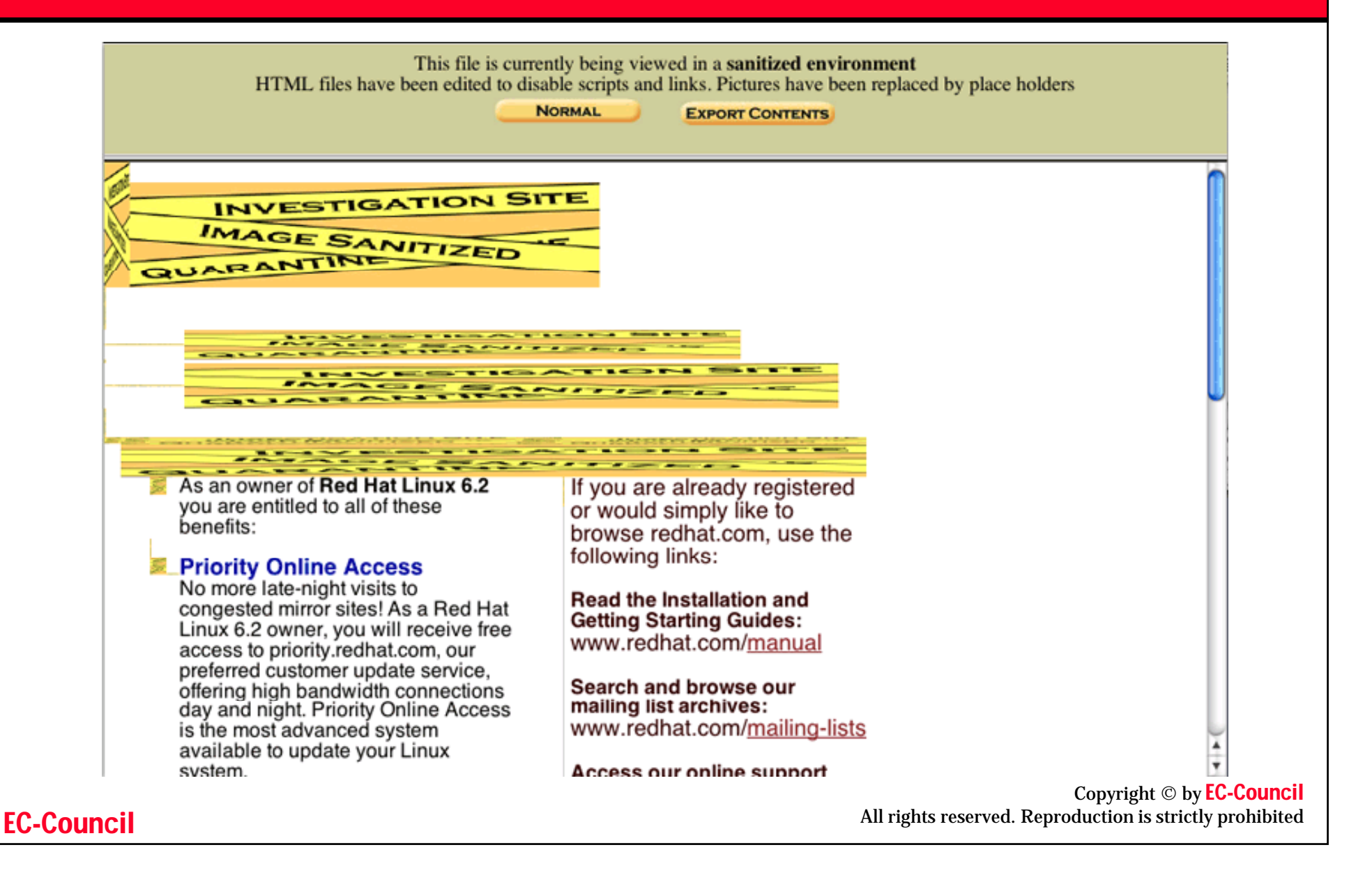

## Autopsy – Hash Databases

#### NSRL Lookup

a3e1a9ba1345f76c69a1e97f9d8b8f43 lmrepl.exe a3e1a9ba1345f76c69a1e97f9d8b8f43 lmrepl.exe

#### Exclude Database Lookup

a3e1a9ba1345f76c69a1e97f9d8b8f43 Hash Not Found

Alert Database Lookup

a3e1a9ba1345f76c69a1e97f9d8b8f43 Hash Not Found

opyrignt © by **دی-Council** All rights reserved. Reproduction is strictly prohibited

# Autopsy – File Type Sorting

| FILE ANALYSIS      | DATA UNIT META DATA IMAGE DETAILS KEYWORD SEARCH FILE TYPE HELP CLOSE                                                                                                    |
|--------------------|----------------------------------------------------------------------------------------------------|
| Sort Files by Type | File Type Sortings                                                                                                    |
|                    | The <b>sorter</b> tool will process an image and organize the files based on their file type. The files are organized into categories that are defined in configuration files. The categories will be saved in the output directory. |
|                    | <ul> <li>Sort files into categories by type</li> <li>Do not save data about unknown file types</li> <li>Save a copy of files in category directory (may require lots of disk space)</li> </ul>                                       |
|                    | <ul> <li>Extension and File Type Validation</li> <li>Exclude files in the NIST NSRL</li> </ul>                                                                                                    |
|                    | <ul> <li>Alert files that are found in the Alert Hash Database</li> <li>Ignore files that are found in the Exclude Hash Database</li> </ul>                                                                                          |
|                    |                                                                                                    |
| uncil              | All rights reserved. Reproduction is strictly p                                                                                                    |

# **Autopsy – Timeline of File Activity**

| CREATE D                                    | DATA FILE |     | CREATE TIMELINE | 2  |   | View      | TIMELINE VIEW NOTES HELP CLOSE<br>? X   |    |
|---------------------------------------------|-----------|-----|-----------------|----|---|-----------|-----------------------------------------|----|
| <u>&lt;- May 2002</u> <u>Jul 2002 -&gt;</u> |           |     |                 |    |   |           |                                         | C  |
|                                             |           |     |                 | Ju | n | 2002      | OK                                      | ł  |
| Mon Jun 10 2002<br>19:33:10                 | 3888      | m   | -/-rwxrwxrwx    | 48 | 0 | 112-128-4 | C:/system32/drivers/NTHANDLE.SYS        | C  |
| Thu Jun 13 2002<br>21:01:34                 | 22299     | .ac | -/-rwxrwxrwx    | 48 | 0 | 263-128-4 | C:/system32/oemnadem.inf                |    |
| Thu Jun 13 2002<br>21:01:35                 | 20263     | .ac | -/-rwxrwxrwx    | 48 | 0 | 270-128-4 | C:/system32/oemnadlm.inf                |    |
|                                             | 39386     | c   | -/-rwxrwxrwx    | 48 | 0 | 193-128-4 | C:/system32/mem.exe                     |    |
|                                             | 56        | mac | d/drwxrwxrwx    | 48 | 0 | 49-144-7  | C:/system32                             |    |
|                                             | 9488      | c   | -/-rwxrwxrwx    | 48 | 0 | 191-128-4 | C:/system32/lsass.exe                   |    |
|                                             | 9488      | c   | -/-rwxrwxrwx    | 48 | 0 | 191-128-4 | C:/system32/lsass.exe (deleted-realloc) |    |
|                                             | 33662     | .ac | -/-rwxrwxrwx    | 48 | 0 | 268-128-4 | C:/system32/oemnadin.inf                |    |
|                                             | 86800     | c   | -/-rwxrwxrwx    | 48 | 0 | 185-128-4 | C:/system32/LMREPL.EXE                  |    |
|                                             | 25491     | .ac | -/-rwxrwxrwx    | 48 | 0 | 269-128-4 | C:/system32/oemnadlb.inf                |    |
|                                             | 24391     | .ac | -/-rwxrwxrwx    | 48 | 0 | 264-128-4 | C:/system32/oemnaden.inf                |    |
|                                             | 22297     | .ac | -/-rwxrwxrwx    | 48 | 0 | 266-128-4 | C:/system32/oemnadfd.inf                |    |
|                                             | 85632     | c   | -/-rwxrwxrwx    | 48 | 0 | 179-128-4 | C:/system32/krnl386.exe                 |    |
|                                             | 22296     | .ac | -/-rwxrwxrwx    | 48 | 0 | 267-128-4 | C:/system32/oemnadim.inf                |    |
|                                             | 32016     | c   | -/-rwxrwxrwx    | 48 | 0 | 182-128-4 | C:/system32/label.exe                   |    |
|                                             | 35225     | .ac | -/-rwxrwxrwx    | 48 | 0 | 265-128-4 | C:/system32/oemnadep.inf                | \$ |

**EC-Council** 

# Autopsy – Keyword Search

| FILE ANALYSIS                                                                                                    | DATA UNIT META DATA                                                                                                    | IMAGE DETAILS KEYWORD SEARCH                                                                                                    | FILE TYPE HE                                                                                                    | CLOSE |
|----------------------------------------------------------------------------------------------------|----------------------------------------------------------------------------------------------------|----------------------------------------------------------------------------------------------------|----------------------------------------------------------------------------------------------------|-------|
| New Search<br>2 occurrences of<br>'((jan)l(feb)l(mar)l(ap)<br>were found<br>126615 (Hex - Ascii)<br>- string begins at 256<br>butes | ASCII (displa<br>Fragment 126615<br>Allocated<br>Group: 15<br>Pointed to by Inode: <u>30184</u><br>Pointed to by file:<br>/bin/mt                                                                                                    | ←PREVIOUS NEXT →<br>EXPORT CONTENTS ADD NOTE<br>Ly - report) * Hex (display - report) * Sta<br>File Type: data                                                                                                    | rings ( <u>display</u> - <u>repor</u> t                                                                                                    | )     |
| 180485 ( <u>Hex</u> - <u>Ascii</u> )<br>- string begins at 0 bytes                                                                  | Hex Contents of Fragment<br>0 25733a20 57726974<br>16 20534353 49206d63<br>32 6661696c 65642e04<br>48 00000000 00000000<br>64 25733a20 436f6d76<br>80 6d6f6465 206e6f74<br>96 2e0a0000 00000000<br>112 0000000 00000000<br>128 25733a20 52652d73<br>144 68652063 6f6d7077<br>160 61676520 66616966<br>176 70726573 73696f66<br>192 6d707265 7373696f66<br>192 6d707265 7373696f66<br>193 6d707265 7373696f66<br>194 63206174 2053756<br>194 63206174 2053756<br>195 60 2449674 2053756<br>195 60 2449674 2053 | 126615 (1024 bytes) in images/<br>4 696e6720 6d6f6465 %s: Wr:<br>f 64652070 61676520 SCS I i<br>a 00000000 00000000 fail ed<br>0 00000000 00000000<br>0 72657373 696f6e20 %s: Con<br>4 20636861 6e676564 mode no<br>0 00000000 00000000<br>0 0000000 00000000<br>2 65616420 6f662074 %s: Re-<br>2 65737369 6f6e2070 he c om<br>c 65642e0a 00436f6d age fai<br>e 206f6e2e 0a00436f pres sig<br>f 6e206f66 662e0a00 mpre ss:<br>0 0000000 00000000 d.<br>0 0000000 00000000 d.<br>0 0000000 0000000 d.<br>0 0000000 0000000 d.<br>0 0000000 00000000 d.<br>3 72322f75 73657273 \$Id: //<br>2 612f7372 632f7379 /mak is<br>3 302e3562 2f6d742e s/mt -sig<br>e 20417567 20313620 c at Sig | dev_hde8.img<br>it ing mode<br>mo de p age<br><br>mp ress ion<br>ot cha nged<br><br>-r ead of t<br>pr essi on p<br>il edCom<br>on onCo<br>io n of f<br><br>us r2/u sers<br>ar a/sr c/sy<br>t= 0.5b /mt.<br>un Aug 16 |       |
| () ( ) ( ) ( ) ( ) ( ) ( ) ( ) ( ) ( )                                                                                              | 336 206d616b 6973617                                                                                                    | 2 61406b61 692e6d61 mak is                                                                                                    | ar a@ka i.ma                                                                                                    |       |

**EC-Council** 

Copyright © by <mark>EC-Council</mark>

### Autopsy – Meta Data Analysis

| File Analysis                  | DATA UNIT META DATA IMAGE DETAILS KEYWORD SEARCH FILE TYP                                                                                                    | E HELP    | X |
|--------------------------------|----------------------------------------------------------------------------------------------------|-----------|---|
| MFT Entry Number:<br>182-128-4 | Alert Database                                                                                                    |           | Î |
| OK                             | Details:<br>MFT Entry: 182<br>Sequence: 1                                                                                                    |           |   |
| ALLOCATION LIST                | Allocated<br>UID: 48<br>DOS Mode: File<br>Size: 32016<br>Links: 1                                                                                                    |           |   |
|                                | Name: label.exe<br>\$STANDARD_INFORMATION Times:<br>Created: Thu Jun 13 21:08:40 2002<br>File Modified: Mon Oct 14 05:38:00 1996                                                                                                    |           |   |
|                                | MFT Modified: Thu Jun 13 21:08:45 2002<br>Accessed: Thu Jun 13 21:08:40 2002<br>\$FILE_NAME Times:                                                                                                    |           |   |
|                                | Created: Thu Jun 13 21:08:40 2002<br>File Modified: Thu Jun 13 21:08:40 2002<br>MFT Modified: Thu Jun 13 21:08:40 2002<br>Accessed: Thu Jun 13 21:08:40 2002                                                                                     |           |   |
|                                | Attributes:<br>Type: \$STANDARD_INFORMATION ( <u>16-0</u> ) Name: N/A Resident size: 48<br>Type: \$FILE_NAME ( <u>48-2</u> ) Name: N/A Resident size: 84<br>Type: \$SECURITY_DESCRIPTOR ( <u>80-3</u> ) Name: N/A Resident size: 92              |           | L |
|                                | Type: \$DATA ( <u>128-4</u> ) Name: \$Data Non-Resident size: 32016<br><u>77378 77379 77380 77381 77382 77383 77384 77385</u><br><u>77386 77387 77388 77389 77390 77391 77392 77393</u><br>77394 77395 77395 77396 77397 77398 77399 77400 77401 | Convright |   |

**EC-Council** 

## Autopsy – Data Unit Analysis

| File Analysis                 | DATA UNIT META DATA IMAGE DETAILS KEYWORD SEARCH FILE TYPE HELP CLOSE                                                                                                    |
|-------------------------------|----------------------------------------------------------------------------------------------------|
| Cluster Number:<br>77378      |                                                                                                    |
| Number of Clusters:           | ASCII (display - report) * Hex (display - report) * Strings (display - report)<br>File Type: MS Windows PE 32-bit Intel 80386 console executable                                                                                                    |
| Address Type:<br>Regular (dd) | Allocated<br>Pointed to by MFT Entry: 182-128-4<br>Pointed to by file:                                                                                                    |
| Lazarus Addr: 🗖               | C:/system32/label.exe                                                                                                    |
| OK                            | String Contents of Cluster 77378 (512 bytes) in images/ntfs.40.dd                                                                                                    |
| ALLOCATION LIST               | <pre>itext .text .text .texttext .</pre> |
|                               | .rsrc                                                                                                    |
|                               |                                                                                                    |
|                               |                                                                                                    |
|                               |                                                                                                    |
|                               |                                                                                                    |
| uncil                         | -د                                                                                                    |

# **Autopsy – Image Details**

| FILE ANALYSIS DA                                 | ATA UNIT META DATA | IMAGE DETAILS | Keyword Search | FILE TYPE | HELP | CLOSE      |
|--------------------------------------------------|--------------------|---------------|----------------|-----------|------|------------|
|                                                  |                    | ~             |                |           |      |            |
| Volume ID: 291050747                             |                    |               |                |           |      |            |
| Volume Label: NO NAME                            | 0. EAT12           |               |                |           |      |            |
| File System Type (super block                    | .): FAT12          |               |                |           |      |            |
| META-DATA INFORMATI                              | ON                 |               |                |           |      |            |
| Range: 2 - 45762                                 |                    |               |                |           |      |            |
| Root Directory: 2                                |                    |               |                |           |      |            |
| CONTENT-DATA INFORM                              | TATION             |               |                |           |      |            |
|                                                  |                    |               |                |           |      |            |
| Sector Size: 512                                 |                    |               |                |           |      |            |
| Sector of First Cluster: 33                      |                    |               |                |           |      |            |
| Total Sector Range: 0 - 2878                     |                    |               |                |           |      |            |
| FAT 0 Range: 1 - 9<br>FAT 1 Range: 10 - 18       |                    |               |                |           |      |            |
| Data Area Sector Range: 19 - 1                   | 2878               |               |                |           |      |            |
| EAT CONTENTS (in sector)                         | 、<br>、             |               |                |           |      |            |
| FAT CONTENTS (in sectors)                        | ,<br>              |               |                |           |      |            |
| $\frac{33-98}{20}$ (66) -> EOF                   |                    |               |                |           |      |            |
| $\frac{99-172(74)}{173-266(94)} \rightarrow EOF$ |                    |               |                |           |      |            |
| 267-267 (1) -> EOF                               |                    |               |                |           |      |            |
| $\frac{268-270(3)}{271-446(176)} > EOF$          |                    |               |                |           |      |            |
| $447-494(48) \rightarrow EOF$                    |                    |               |                |           |      |            |
| $\frac{495-506(12)}{507}$ > EOF                  |                    |               |                |           |      |            |
| 572-572 (1) -> EOF                               |                    |               |                |           |      |            |
| 573-573 (1) -> EOF                               |                    |               |                |           |      |            |
| 574-574 (1) -> FOF                               |                    |               |                |           | Сор  | yright © l |
|                                                  |                    |               |                |           | 1.   | , 0        |

### **SMART for Linux**

- SMART is a software utility that has been designed and optimized to support data forensic practitioners and Information Security personnel in pursuit of their respective duties and goals.
- It is known as 'The Next Generation Data Forensic Tool'.
- Functions of SMART:
  - "Knock-and-talk" inquiries and investigations.
  - On-site or remote preview of a target system.
  - Post mortem analysis of a dead system.
  - Testing and verification of other forensic programs.
  - Conversion of proprietary "evidence file" formats.
  - Baselining of a system.

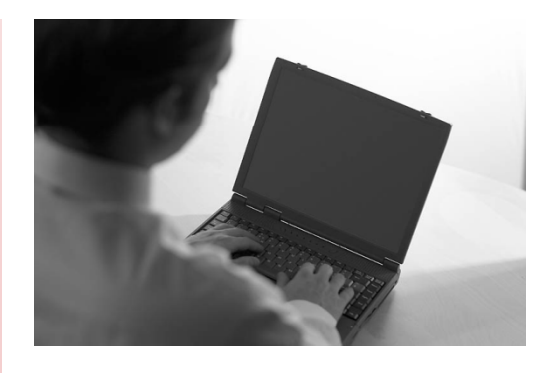

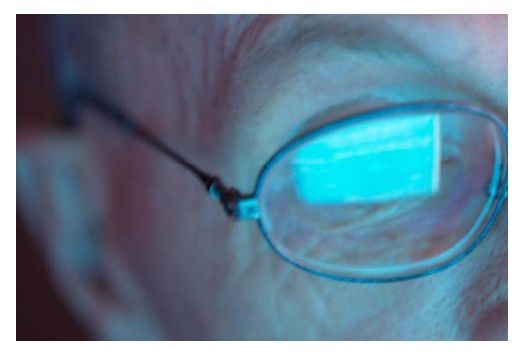

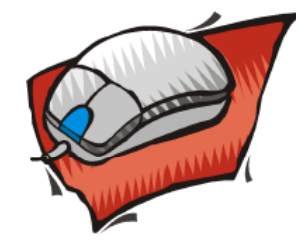

Copyright © by **EC-Council** All rights reserved. Reproduction is strictly prohibited

## **Features of SMART for Linux**

- SMART lists connected storage devices in the main window list.
- It uses plugins to do much of the work, and the application itself utilizes a highly modular design philosophy.
- It is multi-threaded.
- Its powerful, flexible acquisition options allow you to create pure bit-image copies and quasiproprietary formats that support seekable compression.
- It can acquire and clone a single source to any number of images and devices simultaneously.
- It generates lots of information about hashes.
- It provides the ability to perform real authentication.
- It gives you an easy interface to linux mounts, and GUI environments like KDE and GNOME.
- It enables complex tasks and search result rules to be applied automatically.

| file Cases Log Help                                                                                   | Die fas biesetert                       |                                                         | Concession of the local division of the local division of the loca |
|----------------------------------------------------------------------------------------------------|-----------------------------------------|---------------------------------------------------------|----------------------------------------------------------------------------------------------------|
| Storage Devices                                                                                       | into: /dev/ndi                          |                                                         |                                                                                                    |
| Unallocated Data (5.37 MB)<br>/dev/hda (Sector 156,344,580)<br>MAXTOR 4K060H3 (55.917 GB)<br>/dev/hde | Make and Model<br>Serial Number<br>Size | /dev/hde<br>MAXTOR 4K060H3<br>673131221663<br>55.917 GB |                                                                                                    |
| Unallocated Data (31.5 KB)<br>/dev/hde (Sector 0)                                                     | Bytes<br>Sectors<br>Rus Connection      | 60,040,544,256<br>117,266,688<br>Tortionu Master        |                                                                                                    |
| Linux (83) Partition (7.423 GB)<br>/dev/hde1                                                          | Dev Major                               | 33                                                      |                                                                                                    |
| Extended (f) Partition (48.483<br>/dev/hde (Sector 15,566,985)                                        | Dev Minor                               | U Log Ir                                                | nfo Disn                                                                                                    |
| Unallocated Data (31.5 KB)<br>/dev/nde (Sector 15,566,985)                                            | )                                       |                                                         |                                                                                                    |
| FAT32 LBA (c) Partition (48<br>/dev/hde5                                                              | .483 GB)                                | FS: FAT32 (my                                           | stunn)                                                                                                    |
| Unallocated Data (11.67 MB)<br>/dev/hde (Sector 117,242,370)                                          |                                         |                                                         |                                                                                                    |
| DIDE-SCSI                                                                                             |                                         | ATT 820                                                 |                                                                                                    |
| /dev/scd0                                                                                             | 0.115                                   | Bus:0 Channel:0 Id:0 I                                  | Lun:0                                                                                                    |
| USB BR92 BR82                                                                                         |                                         | TTUR20                                                  |                                                                                                    |
| STORIX AXIS (125.00 MB)<br>/dev/sda                                                                   |                                         | FS: F.<br>Bus:1 Channel:0 Id:0 I                        | AT16                                                                                                    |

**EC-Council** 

hibited ignts reserved. Reproduction is strictly p

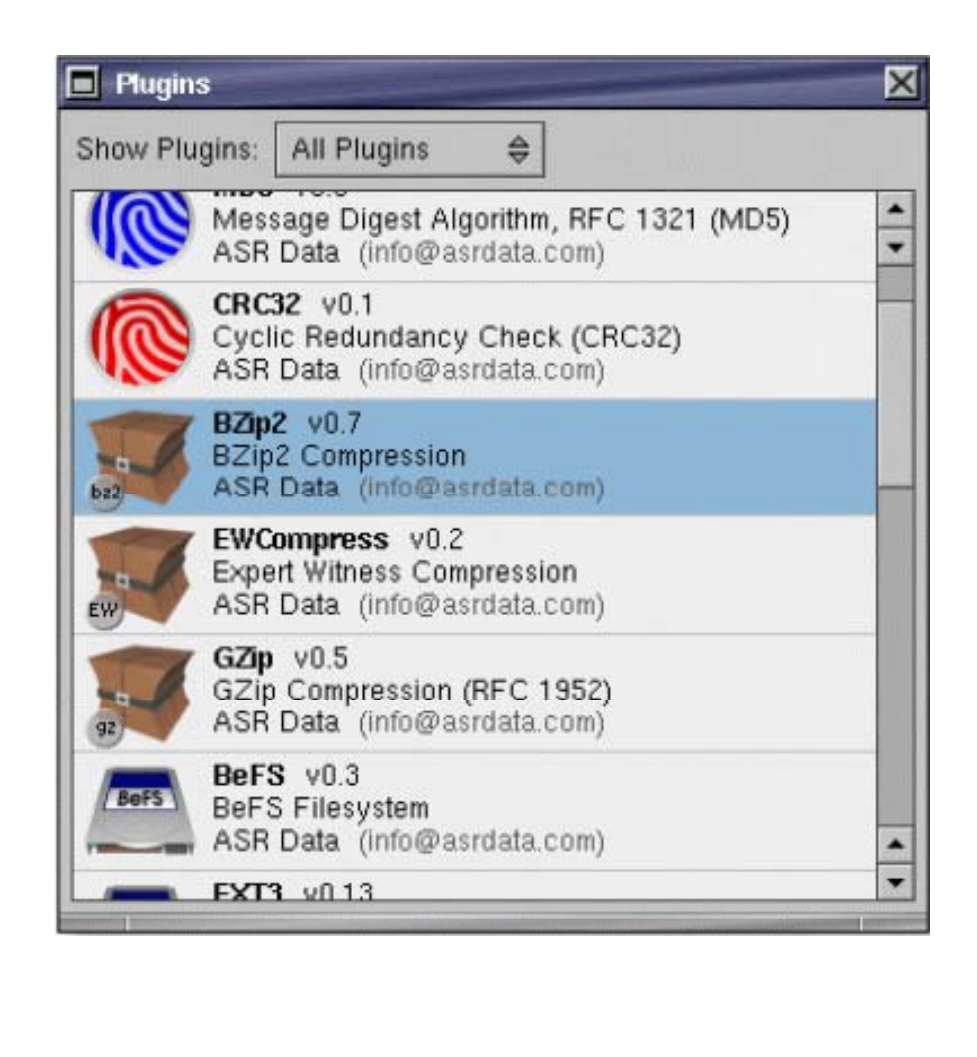

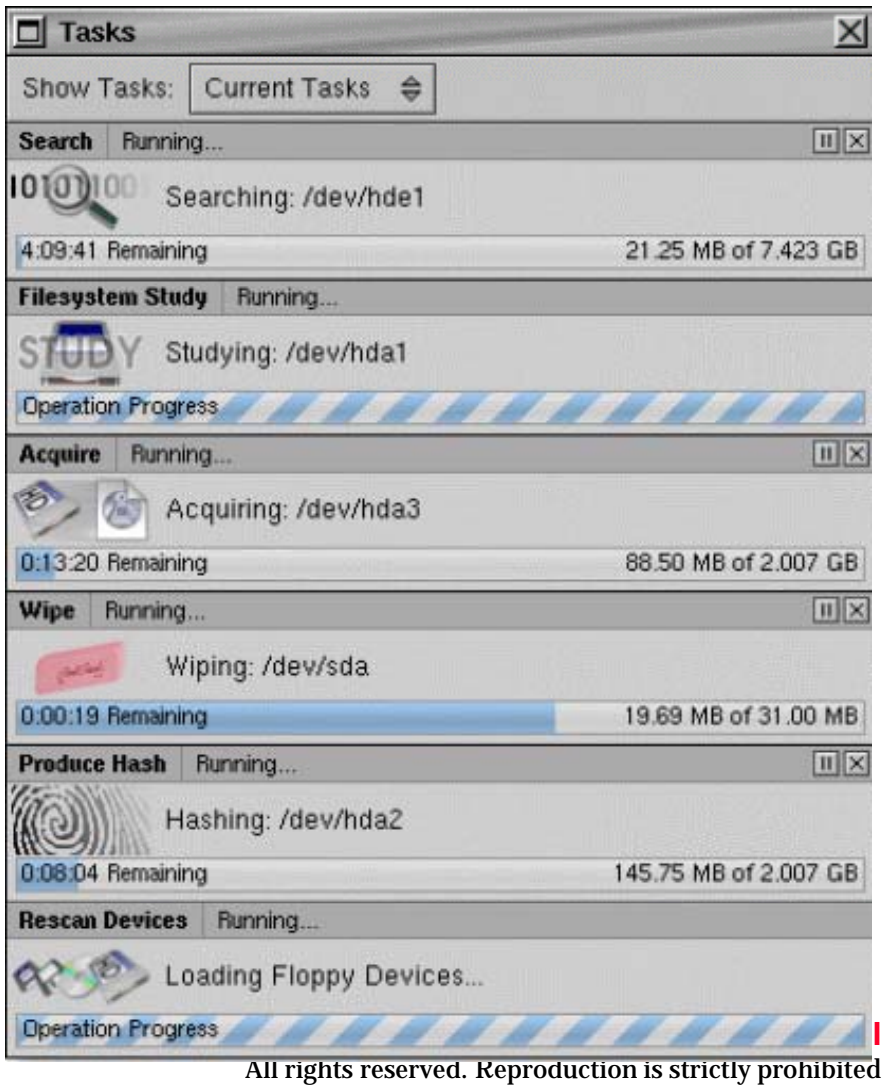

| Acquire: /dev/sda1                                                      | ×                  |
|-------------------------------------------------------------------------|--------------------|
| Configure Image 1 Device 1                                              |                    |
| Using 100.0%- 30.97 MB at 0                                             | Data Filters: None |
| FATIS (6) Partition (30.97 MB)<br>/dev/sda1                             | FS: FAT16 (thumb)  |
| What operations would you like to perform?                              |                    |
| Acquire to 💌 1 🛋 image file(s).<br>Hash Protocols: 🔲 SHA1 🔽 MD5 🔲 CRC32 |                    |
|                                                                         |                    |
| Cione to 💌 1 🛋 storage device(s).                                       |                    |
|                                                                         |                    |
|                                                                         |                    |
|                                                                         | Cancel Okay        |

Copyright © by **EC-Council** All rights reserved. Reproduction is strictly prohibited

| SMART                                                                                                    |                                                               |                                                        |                         |                    | X   |  |  |
|----------------------------------------------------------------------------------------------------|---------------------------------------------------------------|--------------------------------------------------------|-------------------------|--------------------|-----|--|--|
| File Cases Log Help                                                                                                    |                                                               |                                                        |                         |                    |     |  |  |
| Storage Devices                                                                                                    | Case: Austin                                                  | 523                                                    |                         |                    |     |  |  |
|                                                                                                    | ESR92                                                         | R82 브라 니 이 이 이 이 이 이 이 이 이 이 이 이 이 이 이 이 이 이           | TTT R20                 |                    | *   |  |  |
| Manual Manual Manua<br>Manual Manual Manual Manual Manual Manual Manual Manual Manual Manual Manual Manual Manual Manual Manual Manual Manual Manual Manual Manual Manual Manual Manual Manual Manual Manual Manual Manual Manual Manual Manual Manual Manual Manual Manual Manual Manual Manual Manual Manual Manual Manual Manua<br>Manual Manual Manual Manual Manual Manual Manual Manual Manual Manual Manual Manual Manual Manual Manual Manual Manual Manual Manual Manual Manual Manual Manual Manual Manual Manual Manual Manual Manual Manual Manual Manual Manual Manu | drive (30.97 MB)<br>Firmage D<br>Image D                      | 523/Thumb drive.image.00                               | FS: FAT16 (thumb)<br>11 | R0: /SMART/mnt/7-0 |     |  |  |
|                                                                                                    | Filesystem 👂                                                  | Unmount                                                |                         |                    |     |  |  |
|                                                                                                    | Copy<br>Authenticate ↓<br>View Data<br>Search<br>Import Image | Browse<br>Terminal Here<br>Copy Mount Point<br>SMART ▷ |                         |                    | 4 4 |  |  |

Copyright © by **EC-Council** All rights reserved. Reproduction is strictly prohibited

| SMART                                                                                             | and the second second second second second second second second second second second second second second second                                             |                                                                                                    | X                   |
|---------------------------------------------------------------------------------------------------|----------------------------------------------------------------------------------------------------|----------------------------------------------------------------------------------------------------|---------------------|
| File Cases Log He<br>Storage Devices<br>O IDE/ATA<br>MAXTOR 6<br>/dev/hda<br>Unalloca<br>/dev/hda | Configure Unallocated<br>Include what classes of unal<br>here will remain in effect unti<br>rescanned, or you reconfigu<br>Pure Unallocated<br>Deleted Files | <br>located data? (Your choice<br>I SMART is closed, devices are<br>re unallocated).<br>☑ Active File Slack<br>☑ Deleted File Slack<br>☑ Deleted File Slack<br>☑ Okay | Primary Master      |
| Linux (83<br>/dev/hda                                                                             | 3) Partition (2.007 GB)<br>2                                                                                                    | FS: EXT                                                                                                    | 3 (blueshift) RW: / |
| Linuv /83                                                                                         | B) Partition (2.007 GB)                                                                                                    | ES: EVT3 (RH7 2)                                                                                                    | Rur Imnt/sandhov    |

| and 100.0%       21.487 GB d0       Data Filter: No         HPFS/NTFS (7) Partition (21.487 GB)<br>/dev/hda1       Studied: NTFS         ght-click to add search terms.       Image: Studied: NTFS         ave This Term + Auto-Export. (Click to Enable)       Image: Studied: NTFS         tatch Regex mythology       Image: Image: Studied: NTFS         ave This Term + Auto-Export. (Click to Enable)       Image: Image: Studied: NTFS         tatch Regex (xd0/xcfx11/xe0/xa1/xb1)       Image: Image: Image: Image: Studied: NTFS         Pre-Select 0       B ♦ (Data leading up to the match offset.)         oot Select 1       Image: Image:                                                                                                    | Searching /dev/hda1                     |                                                                                                    | ×                                  |  |  |  |  |  |  |
|----------------------------------------------------------------------------------------------------|-----------------------------------------|----------------------------------------------------------------------------------------------------|------------------------------------|--|--|--|--|--|--|
| ght-click to add search terms.         ave This Term + Auto-Export: (Click to Enable)         1atch Regex mythology         ave This Term + Auto-Export: (Click to Enable)         1atch Regex \vd0\vcfw11\ve0\va1\vb1         1atch Regex \vd0\vcfw11\ve0\va1\vb1         Pre-Select 0       B ♦ (Data leading up to the match offset.)         oot Select 1       MD ♦ (Data starting from the match offset.)         ave This Term + Auto-Export: (Click to Enable)       Ignore Case         Pre-Select 0       B ♦ (Data leading up to the match offset.)         oot Select 1       MD ♦ (Data starting from the match offset.)         oot Select 1       MD ♦ (Data starting from the match offset.)         oot Select 1       MD ♦ (Data starting from the match offset.)         oot Select 1       MD ♦ (Data starting from the match offset.)         oot Select 1       MD ♦ (Data starting from the match offset.)         oot Select 1       MD ♦ (Data starting from the match offset.)         oot Select 1       MD ♦ (Data starting from the match offset.)         oot Select 1       MD ♦ (Data starting from the match offset.)         oot Select 1       MD ♦ (Data starting from the match offset.)         oot Select 1       Ignore Case         ind Regex: \v25v25EOF\v20d       Ignore Case         ind Regex: \v25v25EOF\v20d       Ignore Ca                                                                                                    | HPFS/NTFS (7) Partition (2<br>/dev/hda1 | 1.487 GB)                                                                                                    | Data Filter: Nons<br>Studied: NTFS |  |  |  |  |  |  |
| ave This Tem + Auto-Export: (Click to Enable)       Image: Image: | Right-click to add search terms.        |                                                                                                    |                                    |  |  |  |  |  |  |
| Match Regex       mythology       Ignore Case         ave This Term + Auto-Export. (Click to Enable)       Image: Vertice Comparison of Section (Click to Enable)         Match Regex       Vertice Case         Pre-Select       0       B       (Data leading up to the match offset.)         oot Select       1       MD       (Data starting from the match offset.)         ave This Term + Auto-Export: (Click to Enable)       Imatching bytes.)         ave This Term + Auto-Export: (Click to Enable)       Imatching bytes.)         ave This Term + Auto-Export: (Click to Enable)       Imatching bytes.)         ave This Term + Auto-Export: (Click to Enable)       Imatching bytes.)         ave This Term + Auto-Export: (Click to Enable)       Imatching bytes.)         ave This Term + Auto-Export: (Click to Enable)       Imatching bytes.)         ave This Term + Auto-Export: (Click to Enable)       Imatching bytes.)         attraction of the match offset.       Imatching bytes.)         attract Regex:       Imatching bytes.)       Imatching bytes.)         attract Regex:       Imatching bytes.)       Imatching bytes.)         attract Regex:       Imatching bytes.)       Imatching bytes.)         attract Regex:       Imatching bytes.)       Imatching bytes.)         attract Regex:       Imatching bytes.)       Imat                                                                                                    | Save This Tem I Auto-Export: (Click     | k to Enable)                                                                                                    | X                                  |  |  |  |  |  |  |
| ave This Tem + Auto-Export: (Click to Enable)       Image: Vxd0/xcfx11/xe0/xa1/xb1         Aatch Regex       Vxd0/xcfx11/xe0/xa1/xb1       Image: Ignore Case         Pre-Select       0       B       (Data leading up to the match offset.)         ost Select       1       MD       (Data starting from the match offset.)         ave This Tem + Auto-Export: (Click to Enable)       Image: Vx25PDF       Image: Ignore Case         and Regex:       Vx25Vx25EOF/x0d       Ignore Case                                                                                                    | Match Regex mythology                   |                                                                                                    | 🔽 Ignore Case ≚                    |  |  |  |  |  |  |
| Match Regex       \xd0\xcfx11\xe0\xa1\xb1       Ignore Case         Pre-Select       0       B       (Data leading up to the match offset.)         oot Select       1       MD       (Data starting from the match offset.)         ave This Term       I Auto-Export: (Click to Enable)       Imatch offset.)         tart Regex:       \x25PDF       Imatch offset.)         ind Regex:       \x25\x25EOF\x0d       Ignore Case                                                                                                    | Save This Term + Auto-Export: (Clici    | k to Enable)                                                                                                    | X                                  |  |  |  |  |  |  |
| Pre-Select       0       B       ♦       (Data leading up to the match offset.)         oot Select       1       MD       ♦       (Data starting from the match offset. '0' selects all matching bytes.)         ave This Tem       I Auto-Export: (Click to Enable)       ×         tart Regex:       ×25PDF       ✓ Ignore Case         ind Regex:       ×25i×25EOF×0d       ✓ Ignore Case                                                                                                    | Match Regex Vxd0/xcfx11/xe0/xa1/xb1     |                                                                                                    |                                    |  |  |  |  |  |  |
| oot Select       MD               (Data starting from the match offset. '0' selects all matching bytes.)             ave This Tem + Auto-Export: (Click to Enable)             x             tart Regex: [x25PDF              I gnore Case             ind Regex: [x25]x25EOF[x0d                                                                                                    | Pre-Select 0 B ♦                        | (Data leading up to the match offset.)                                                                                                    |                                    |  |  |  |  |  |  |
| ave This Tem + Auto-Export: (Click to Enable)   tart Regex: \v25PDF Ignore Case Ind Regex: \v25\v25EOF\v0d Ignore Case Ind Regex: \v25\v25EOF\v0d Ignore Case                                                                                                    | Post Select 1 MD 🔶                      | Data starting from the match offset. "O' selects a                                                                                                    | all matching bytes.)               |  |  |  |  |  |  |
| tart Regex: W25PDF                                                                                                    | Save This Term I Auto-Export: (Clici    | =<br>k.to Enable)                                                                                                    | X                                  |  |  |  |  |  |  |
| End Regex: ₩25₩25EOF₩0d Ignore Case                                                                                                    | Start Regex: Vx25PDF                    |                                                                                                    | 🔽 Ignore Case                      |  |  |  |  |  |  |
|                                                                                                    | End Regex: \x25\x25EOF\x0d              |                                                                                                    | Ignore Case                        |  |  |  |  |  |  |
| nd match must be within 1 MB ⇔ of Start match, or   select failback range ⇔                                                                                                    | End match must be within 1              | MB 🔶 of Start match, or select fallback                                                                                                    | range 👄                            |  |  |  |  |  |  |
| allback Range: 500 KB 🔶 (A value of 0 will select all bytes matching the 'start' regex.)                                                                                                    | Fallback Range: 500 KB                  | ♦ (A value of 0 will select all bytes matching the select all bytes matching the select all | he 'start' regex.)                 |  |  |  |  |  |  |
|                                                                                                    |                                         |                                                                                                    | 4                                  |  |  |  |  |  |  |
|                                                                                                    |                                         |                                                                                                    | Cancel Search                      |  |  |  |  |  |  |
| Cancel Search                                                                                                    |                                         |                                                                                                    |                                    |  |  |  |  |  |  |

**EC-Council** 

**Copyrignt** © by **EC-Council** All rights reserved. Reproduction is strictly prohibited

#### **Penguin Sleuth**

- The Penguin Sleuth Kit is a bootable Linux distribution based on KNOPPIX.
- It is the collection of some very useful tools, including The Coroner's Toolkit (TCT), Autopsy, and The Sleuth Kit, as well as penetration testing and virus scanning tools.
- It offers a GUI environment, as well as the good, old-fashioned command line environment fitting the novice user to the experienced user.

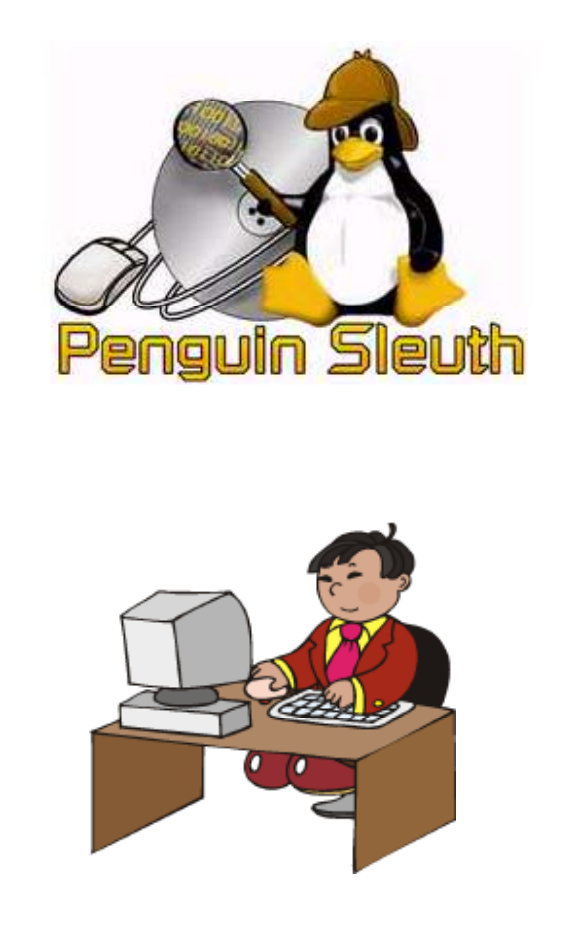

## **Tools Included in Penguin Sleuth Kit**

- **Sleuth Kit** Command Line Forensic Tools
- Autopsy Part of Sleuth Kit
- Foremost Command line data carving tool
- **Glimpse** Command line data indexing and searching tool
- Wipe Command line utility to securely wipe hard drives and files
- Etherape Visual network monitor
- Fenris Multipurpose tracer
- **Honeyd** Command line honypot program
- Snort Command line network intrusion tool
- **Dsniff** Command Line network auditing and penetration testing tools
- John The Ripper Command Line Password Cracking tool
- Nikto Webserver scanner

### Tools Included in Penguin Sleuth Kit (cont'd)

- Nbtscan Command-line tool that scans for open NETBIOS nameservers
- **Xprobe** Command line remote operating system fingerprinting tool
- Ngrep Command line Network grep Function
- Nemesis Command Line network packet injector
- Fragroute Command line network intrusion testing tool
- **Fping** Command line multiple host ping utility
- **TCPtraceroute** Command line traceroute TCP packages
- **TCPReplay** Command line utility that replays a TCP dump
- **Nessus** Graphical Security Scanner
- Ethereal Graphical Network analyzer
- **Netcat** Command line tool to read and write over network
- **TCPdump** Command line tool that dumps network traffic

### Tools Included in Penguin Sleuth Kit (cont'd)

- **Hping2** Command line packet assembler / analyzer
- **Ettercap** Command line sniffer / interceptor / logger for Ethernet networks
- **Openssh** Secure remote connection utility
- **Kismet** Graphical wireless network sniffer
- AirSnort Graphical wireless network intrusion tool
- **GPG** Encryption utility
- **OpenSSL** Secure remote connection utility
- **Lsof** Command line utility that lists all open files
- **Hunt** Command line TCP / IP exploit scanner
- Stunnel SSL connection package
- ARPwatch Command line Ethernet monitor
- **Dig** Command line tool for querying domain name servers
- Chkrootkit Looks for signs of root kit

#### Forensix

• The goal of the Forensix ("4N6") Project is to allow a system to be monitored so that, in the event of a security compromise, it is easy to track the compromise back to its source and recover from it.

Source: http://forensix.sourceforge.net/

• Forensix performs a complete kernel event audit on the target system and streams the high-definition audit trail to a backend database that has been optimized for reconstruction queries.

#### • Functions:

- Accurately replaying any and all system compromises.
- Determining what specific data (such as credit card numbers) has been accessed on the system as a result of a compromise.
- Automatically determining what modifications have been made to a system by an illicit user.
- Selectively "undo"-ing illicit system modifications.

#### Maresware

- Linux Forensics provides tools for investigating computer records while running the LINUX operating system on Intel processors.
- Maresware is useful to all types of investigators, including law enforcement, intelligence agency, private investigator, and corporate internal investigators.
- This software enables discovery of evidence for use in criminal or civil legal proceedings.
- http://www.dmares.com/maresware/linux\_forensics.htm

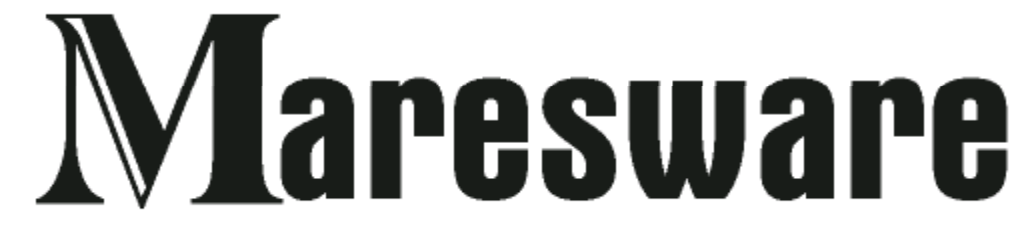

## **Major Programs Present in Maresware**

- Bates\_no:
  - A unique program for adding identifying numbers to filenames in edocuments.
- Catalog:
  - Catalogs every file on a Linux file system and identifies headers.
- Hash:
  - Performs MD5 (CRC, or SHA) hash of every file on a drive.
- Hashcmp:
  - Compares outputs of successive hash runs.
- Md5:
  - Calculates MD5 hash of a file.
- Strsrch:
  - Searches files for text strings.
- $\odot$  U\_to\_A:
  - Converts \*ix text to DOS text.

Copyright © by **EC-Council** All rights reserved. Reproduction is strictly prohibited

## **Captain Nemo**

- Widely used by law enforcement personnel, forensic investigators, and network administrators. Captain Nemo enables you to access any Linux drive from your Windows computer, without requiring a network setup.
- Just connect the Linux drive to your machine, and Captain Nemo will let you mount your Linux partitions in Windows.
- You can read, search, and view all your Linux files and copy them to your Windows drive.
- Supports ext2fs and ext3fs

| Captain Nemo - The Win95/98<br>File Edit Help | 3/NT-Novell-Ntfs-Linux Multi | Platform File I        | Manager                    |                      |        | <u>_     ×</u> |
|-----------------------------------------------|------------------------------|------------------------|----------------------------|----------------------|--------|----------------|
| 🐕 🐏 🖺 🍈 🖹 🗁 💆 🂖                               | 📴 🤐 🚉 🗈 🕐 🔍                  | . 로 <mark>メ</mark>     |                            |                      |        |                |
| All Directories                               | C:\\*.*                      |                        |                            |                      |        | Ē.             |
| ⊞ <b>4</b> 3½ Floppy (A:)                     | Name                         | Size                   | Туре                       | Date                 | Attr   |                |
|                                               | Documents and Settings       |                        | File Folder                | 1/18/2007 1:43:14 AM | _d     |                |
| Engen (B.)<br>Engen Hala Stend (E.)           | fcf5c7e42ad4374c3600         |                        | File Folder                | 1/19/2007 11:00:56   | _d     |                |
|                                               | iplayData                    |                        | File Folder                | 1/17/2007 10:54:24   | _d     |                |
|                                               |                              |                        | File Folder                | 1/18/2007 3:13:36 PM | _dhr   |                |
|                                               | Program Files                |                        | File Folder                | 1/24/2007 8:31:14 PM | _dr_   |                |
|                                               | RECYCLER                     |                        | File Folder                | 1/18/2007 7:41:28 AM | _d_sh  |                |
|                                               | System Volume Information    |                        | File Folder                | 1/18/2007 3:11:50 PM | _d_sh  |                |
|                                               |                              |                        | File Folder                | 1/24/2007 8:31:32 PM | _d     |                |
|                                               |                              |                        | File Folder                | 1/18/2007 1:39:18 AM | _d     |                |
|                                               | AUTUEXEC.BAT                 | UKB                    | Windows B                  | 1/18/2007 1:38:44 AM | a      |                |
|                                               |                              | 1 KB                   | Configuratio               | 1/18/2007 3:02:38 PM | ashr_  |                |
|                                               |                              |                        | System file                | 1/18/2007 1:38:44 AM | a      |                |
|                                               |                              |                        | System file                | 1/10/2007 1:30:44 AM | a_snr_ |                |
|                                               |                              |                        | System file                | 1/16/2007 1:36:44 AM | a_shr_ |                |
|                                               |                              | 48 NB<br>200 KB        | Application                | 1/18/2007 2:58:50 PM | a_shr_ |                |
|                                               |                              | 230 ND                 | System nie<br>Custaas fila | 171072007 2:00:00 FM | a_snr_ |                |
|                                               |                              | 1,010,013 ND<br>720 MD | System nie<br>Filo         | 1/22/2007 4.20.40 FM | a_sn_  |                |
|                                               |                              | 720 ND<br>4 MD         | rile<br>1 Eilo             | 1/22/2007 4.44.30 FM | a      |                |
|                                               | ⊡ (1p0.1                     | 4 ND                   | 1 File<br>2 File           | 172272007 4:44:36 FM | a      |                |
|                                               | I III (1ро.2                 | 4 ND<br>700 KD         | 2 File<br>2 File           | 172272007 4:44:36 FM | a      |                |
|                                               |                              | 720 NB                 | 3 File                     | 172272007 4:44:36 PM | a      |                |
|                                               |                              |                        |                            |                      |        |                |
|                                               |                              |                        |                            |                      |        |                |
|                                               |                              |                        |                            |                      |        |                |
|                                               |                              |                        |                            |                      |        |                |
|                                               |                              |                        |                            |                      |        |                |
|                                               |                              |                        |                            |                      |        |                |
|                                               | J                            | teres of the t         |                            |                      |        |                |

Copyright © by <mark>EC-Council</mark> All rights reserved. Reproduction is strictly prohibited

### THE FARMER'S BOOT CD

- THE FARMER'S BOOT CD allows you to examine hard disks directly from Linux,
- Boots most any x86 system and mounts file systems in a forensically sound manner.
- Preview data using a single, unified graphical user interface (GUI).
- Acquire media after you've previewed the data and found it pertinent to your investigation.
- <u>http://www.forensicbootcd.com</u>

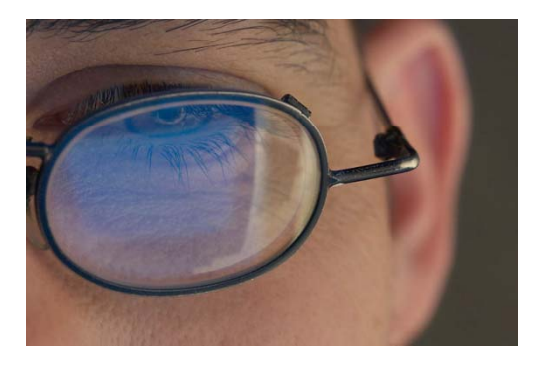

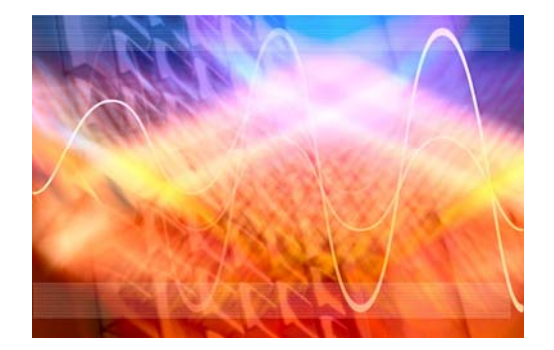

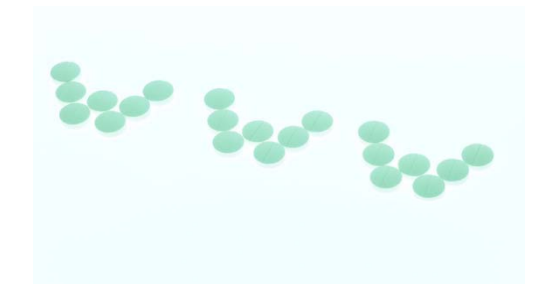

Copyright © by **EC-Council** All rights reserved. Reproduction is strictly prohibited

|                                                                                           |                                                                                                |                                                                                                    | Delve - A                                                                                                    | Forensic                                                                            | Preview To                                                                                         | oolset                                                                                                    |                                                                                                    | _                                                                                 |                                               |                    |                                        |   |
|-------------------------------------------------------------------------------------------|------------------------------------------------------------------------------------------------|----------------------------------------------------------------------------------------------------|----------------------------------------------------------------------------------------------------|-------------------------------------------------------------------------------------|----------------------------------------------------------------------------------------------------|----------------------------------------------------------------------------------------------------|----------------------------------------------------------------------------------------------------|-----------------------------------------------------------------------------------|-----------------------------------------------|--------------------|----------------------------------------|---|
| <u>File Mis</u>                                                                           | iC                                                                                             |                                                                                                    |                                                                                                    |                                                                                     |                                                                                                    |                                                                                                    |                                                                                                    |                                                                                   | <u>H</u> elp                                  |                    |                                        |   |
| Devices                                                                                   | Pagefile                                                                                       | Windows Logs                                                                                                    | Web History                                                                                                  | Catalog                                                                             | Linux Logs                                                                                         | Date Converter                                                                                                    | Graphics Viewer                                                                                                    | License                                                                           |                                               |                    |                                        |   |
| All file sys<br>on it agair<br>change de<br>Delve-mo<br>the RESC<br>hold onto<br>FILE SYS | stems cum<br>n to unmou<br>pending up<br>unted file s<br>AN FILE S'<br>that devic<br>TEMS butt | ently recognized<br>nt it. Right-click<br>oon the mount st<br>systems are mou<br>YSTEMS button t<br>e information, inc<br>on. | by the Linux ke<br>on any mounte<br>atus. All non-D<br>nted read-only<br>o view file sys<br>luding partition | ernel are s<br>ed or unmo<br>elve moun<br>. If you ao<br>tems on ti<br>s and file : | hown below.<br>Junted file sy<br>ted file syste<br>Id a device to<br>hat device. I<br>systems, unt | Click on any unm<br>stem to view avail<br>ems cannot be unm<br>) your system wai<br>lote that if you rer<br>il you force it to re | ounted file system<br>able options. Note<br>nounted within Delv<br>t a few moments a<br>nove a device the l<br>scan by also clicking | to mount it<br>that option<br>e. All<br>nd then clic<br>Linux kerne<br>ng the RES | t. Click<br>ns will<br>ck on<br>el may<br>CAN |                    |                                        |   |
| 🗌 Show                                                                                    | r all file sy                                                                                  | stems                                                                                                    |                                                                                                    |                                                                                     | Rescan                                                                                             | n file systems                                                                                                    |                                                                                                    |                                                                                   |                                               |                    |                                        |   |
| Available                                                                                 | e file syste                                                                                   | ms                                                                                                    |                                                                                                    |                                                                                     |                                                                                                    |                                                                                                    |                                                                                                    |                                                                                   |                                               |                    |                                        |   |
|                                                                                           | sda2                                                                                           | .e.                                                                                                    |                                                                                                    | Copyriq                                                                             | ght @2007                                                                                          | / farmerdude                                                                                                    | All rights rese                                                                                                    | rved.                                                                             |                                               |                    |                                        |   |
|                                                                                           | Unmounte                                                                                       | ed                                                                                                    |                                                                                                    | For inc                                                                             | lusion in E                                                                                        | C-Council CHF                                                                                                    | i course only.                                                                                                    |                                                                                   |                                               | ☐ Show all file s  | systems                                |   |
|                                                                                           | sda3                                                                                           |                                                                                                    |                                                                                                    |                                                                                     |                                                                                                    |                                                                                                    |                                                                                                    |                                                                                   |                                               | Available file sys | tems                                   |   |
|                                                                                           | EXT3                                                                                           | ,                                                                                                    |                                                                                                    |                                                                                     |                                                                                                    |                                                                                                    |                                                                                                    |                                                                                   |                                               | 5                  | Mount                                  | 1 |
|                                                                                           | nount /                                                                                        |                                                                                                    |                                                                                                    |                                                                                     |                                                                                                    |                                                                                                    |                                                                                                    |                                                                                   | ]                                             | sdaž<br>HPFS/N     | Mount as type<br>Undelete Files        | * |
|                                                                                           |                                                                                                |                                                                                                    |                                                                                                    |                                                                                     |                                                                                                    |                                                                                                    |                                                                                                    |                                                                                   |                                               | Unmoun             | File System Info<br>MD5 Authentication |   |
|                                                                                           |                                                                                                |                                                                                                    |                                                                                                    |                                                                                     |                                                                                                    |                                                                                                    |                                                                                                    |                                                                                   |                                               |                    | SHA1 Authentication                    |   |

#### Copyright © by <mark>EC-Council</mark> All rights reserved. Reproduction is strictly prohibited

|                                               |                                         | Delve - A l                        | orensic                | Preview T                       | oolset                                     |                                                                  |                                                     |                                                        |                                                                                                    |
|-----------------------------------------------|-----------------------------------------|------------------------------------|------------------------|---------------------------------|--------------------------------------------|------------------------------------------------------------------|-----------------------------------------------------|--------------------------------------------------------|----------------------------------------------------------------------------------------------------|
| <u>File M</u> isc                             |                                         |                                    |                        |                                 |                                            |                                                                  |                                                     | <u>H</u> elp                                           |                                                                                                    |
| Devices Pagefile                              | Windows Logs                            | Web History                        | Catalog                | Linux Logs                      | Date Converter                             | Graphics Viewer                                                  | License                                             |                                                        |                                                                                                    |
| Pagefile<br>This applicatio<br>Navigate to th | n will read the "p<br>e mounted file sy | agefile.sys" file<br>stem you wish | and extra<br>to search | uct E-mail add<br>I, choose you | lresses and Intern<br>r output file locati | et URLs from the t<br>on, and click the P                        | īle.<br>ARSE butti                                  | on.                                                    |                                                                                                    |
| Pagefile lo                                   | cation //m                              | nt/sda2/pagefile.                  | sys                    |                                 |                                            | Broy                                                             | vse                                                 |                                                        |                                                                                                    |
| Output file                                   | e location //tm                         | p/Delve/pagefilo                   | )                      |                                 |                                            | Brov                                                             | vse                                                 |                                                        |                                                                                                    |
|                                               |                                         |                                    | Sto                    | p Pagefile                      |                                            |                                                                  |                                                     |                                                        |                                                                                                    |
|                                               |                                         |                                    | 68                     | 3% done                         | (                                          |                                                                  |                                                     | page                                                   | ile_url.ixt 0 :                                                                                                    |
|                                               |                                         |                                    |                        |                                 |                                            | <u>File Edit S</u> earch<br>#################################### | <u>O</u> ptions <u> </u><br>########<br>- URLs      | <u>H</u> elp<br>########<br>found                      | *****                                                                                                    |
| Copyright @20                                 | 007 farmerdi                            | ude All righ                       | ts rese                | rved. For                       | inclusion in E                             | Occurrences                                                      |                                                     | Data                                                   | Offsets                                                                                                    |
|                                               |                                         |                                    |                        |                                 |                                            | 3 w<br>2 ht<br>2 w<br>1 w<br>1 ht                                | w.googl<br>tp://ww<br>w.googl<br>w.l.goo<br>tp://dl | e.com 10<br>w.google<br>e.com/to<br>gle.com<br>.google | 0789736,10970736,10997476<br>e.com/search?q= 12365972,14105608<br>ools/swg2/update?auv=1&r=4&up=30&p<br>10979616<br>.com/swg/0.0.0.0/wontdownload 1100 |
| Council                                       |                                         |                                    |                        |                                 |                                            |                                                                  | All                                                 | rights re                                              | Copyright © by <mark>EC-Counc</mark><br>eserved. Reproduction is strictly prohibite                                                                    |

|                                                                 | Delve - A Forensic Preview Toolset                            |                                            |                                           |
|-----------------------------------------------------------------|---------------------------------------------------------------|--------------------------------------------|-------------------------------------------|
| <u>F</u> ile <u>M</u> isc                                       |                                                               | <u>H</u> elp                               |                                           |
| Devices   Pagefile   Windows                                    | Logs   Web History   Catalog   Linux Logs   Date Conve        | erter   Graphics Viewer   License          |                                           |
|                                                                 |                                                               |                                            |                                           |
| Windows Logs                                                    |                                                               |                                            |                                           |
| This application will scan the<br>them in the results pop-up wi | targeted file system for key Windows log files. You can ndow. | then view files of interest by clicking on |                                           |
| Navigate to the mounted file :                                  | system you wish to search, choose your output file loca       | tion, and click the PARSE button.          |                                           |
| Copyright @2007_farm                                            | erdude All rights reserved. For inclusion                     | in EC-Council CHFI course only.            |                                           |
|                                                                 |                                                               | ·····,                                     |                                           |
| Search location                                                 | /mnt/sda2/                                                    | Browse                                     |                                           |
| Output file location                                            | /<br>/tmp/Delve                                               | Browse                                     |                                           |
|                                                                 | 1                                                             |                                            |                                           |
|                                                                 |                                                               |                                            | 🗖 FileDisplay 🗙                           |
|                                                                 | Stop                                                          |                                            | /tmp/Delve/SysEvent.Evt.txt               |
|                                                                 |                                                               |                                            | /tmp/Delve/SecEvent.Evt.txt               |
| 2/39600: /mnt/sda2//WINDOWS/                                    | /system32/config/systemprofile/Local Settings/Temporary Inte  | ernet Files                                | /tmp/Delve/info2_results.txt              |
|                                                                 |                                                               |                                            |                                           |
|                                                                 |                                                               |                                            |                                           |
|                                                                 |                                                               |                                            | Close                                     |
|                                                                 |                                                               |                                            |                                           |
|                                                                 |                                                               | A11                                        | Copyright © by <b>EC-Counc</b>            |
| -Council                                                        |                                                               | All rights res                             | erved. Reproduction is strictly prohibite |

| ile hlipp                     |                        | Uala                                                                                                    |                                                             |
|-------------------------------|------------------------|----------------------------------------------------------------------------------------------------|-------------------------------------------------------------|
| ile <u>M</u> isc              |                        |                                                                                                    |                                                             |
| evices Pagefile Windows       | Logs Web History       | Catalog Linux Logs Date Converter Graphics Viewer License                                                                                                    |                                                             |
|                               |                        |                                                                                                    |                                                             |
|                               |                        |                                                                                                    |                                                             |
| Web History                   |                        |                                                                                                    |                                                             |
| This application will scan th | ne targeted file syste | em looking for Mozilla, Internet Explorer, and Opera cookie and history files.                                                                                                    |                                                             |
| Navigate to the mounted fil   | le system you wish     | to search, choose your output file location, and click the PARSE button.                                                                                                    |                                                             |
| opyright @2007 farme          | rdude All right        | s reserved. For inclusion in EC-Council CHFI course only.                                                                                                    |                                                             |
|                               |                        |                                                                                                    |                                                             |
|                               |                        |                                                                                                    |                                                             |
| History file location         | /mnt/sda2/             | Browse                                                                                                    |                                                             |
| Output file location          | /tmp/Delve             | Browse                                                                                                    |                                                             |
|                               |                        |                                                                                                    |                                                             |
|                               |                        |                                                                                                    |                                                             |
|                               |                        | all_cke.txt                                                                                                    |                                                             |
|                               |                        | Image: Search Options Help       COOKIE KEY       COOKIE KEY                                                                                                    | E FILENAME                                                  |
|                               |                        | all_cke.bxt       File Edit Search Options Help       COOKIE KEY     COOKIE VALUE       DOMAIN PATH     COOKIE SET DATE COOKIE EXPIRE       PREF     ID=eee74e01e1152f24:TM=1148641237:LM=1148641237:S=aIfuB0EXPWg0eR7                                                                                                    | E FILENAME                                                  |
|                               |                        | all_cke.txt         Ele Edit Search Options Help         COOKIE KEY       COOKIE VALUE         DPREF       ID=eee74e01e1152f24:TM=1148641237:LM=1148641237:S=aIfuB0FXPWgQeR7_         UID       (DP21PA72) P582, 4083, 9E64, 0C98ADA74A5E1, updateservice, service                                                                                                    | E FILENAME<br>google.c                                      |
|                               |                        | Image: Search Options Help         COOKIE KEY       COOKIE VALUE       DOMAIN PATH       COOKIE SET DATE COOKIE EXPIRE         PREF       ID=eee74e01e1152f24:TM=1148641237:LM=1148641237:S=aIfuB0FXPWgQeR7_         UID       {DB21BA72-B582-49B3-8E6A-0C8BADA7AA5E}       updateservice.sonic.com/                                                                                                    | FILENAME<br>google.c<br>2007-01-                            |
|                               |                        | Image: Search                                                                                                    | FILENAME<br>google.c<br>2007-01-                            |
|                               |                        | Image: Construct of the search options Help         COOKIE KEY       COOKIE VALUE       DOMAIN PATH       COOKIE SET DATE COOKIE EXPIRE         PREF       ID=eee74e01e1152f24:TM=1148641237:LM=1148641237:S=aIfuB0FXPWgQeR7_         UID       {DB21BA72-B582-49B3-8E6A-0C8BADA7AA5E}       updateservice.sonic.com/         Image: Construct of the search options Help       Image: Construct options Help                                                                                                    | FILENAME<br>google.c<br>2007-01-                            |
|                               |                        | all_cke.txt         File Edit Search Options Help         COOKIE KEY       COOKIE VALUE       DOMAIN PATH       COOKIE SET DATE COOKIE EXPIRE         PREF       ID=eee74e01e1152f24:TM=1148641237:LM=1148641237:S=aIfuB0FXPWgQeR7_         UID       {DB21BA72-B582-49B3-8E6A-0C8BADA7AA5E}       updateservice.sonic.com/         Image: Search Options Help       Image: Search Options Help         URL       MODIFIED TIME ACCESS TIME       TYPE       DIRECTORY       HTTP HEADERS       FILE                                                                                                    | FILENAME<br>google.c<br>2007-01-                            |
|                               |                        | Image: Search Options Help         COOKIE KEY       COOKIE VALUE       DOMAIN PATH       COOKIE SET DATE COOKIE EXPIRE         PREF       ID=eee74e01e1152f24:TM=1148641237:LM=1148641237:S=aIfuB0FXPWgQeR7_       UID       {DB21BA72-B582-49B3-8E6A-0C8BADA7AA5E}       updateservice.sonic.com/         Image: Comparison of the part of the part of the pa | FILENAME<br>google.c<br>2007-01-<br>ENAME<br>Z URL          |
|                               |                        | Image: Search Options Help         COOKIE KEY       COOKIE VALUE       DOMAIN PATH       COOKIE SET DATE COOKIE EXPIRE         PREF       ID=eee74e01e1152f24:TM=1148641237:LM=1148641237:S=aIfuB0FXPWgQeR7_         UID       {DB21BA72-B582-49B3-8E6A-0C8BADA7AA5E}       updateservice.sonic.com/         Image: Construction of the point of the point of                  | FILENAME<br>google.c<br>2007-01-<br>ENAME<br>Z URL<br>Z URL |

|                                                                                                    | Deive - A I                                                             | Forensic                               | Preview Te                                       | oolset                                               |                                                            |                                             |                                         |                                                                               |                                                                   |
|----------------------------------------------------------------------------------------------------|-------------------------------------------------------------------------|----------------------------------------|--------------------------------------------------|------------------------------------------------------|------------------------------------------------------------|---------------------------------------------|-----------------------------------------|-------------------------------------------------------------------------------|-------------------------------------------------------------------|
| <u>File M</u> isc                                                                                                    |                                                                         |                                        |                                                  |                                                      |                                                            |                                             | Help                                    |                                                                               |                                                                   |
| Devices Pagefile Windows                                                                                                    | Logs Web History                                                        | Catalog                                | Linux Logs                                       | Date Converter                                       | Graphics Viewer                                            | License                                     |                                         |                                                                               |                                                                   |
| Catalog<br>This application will scan the t<br>Extensions groups, or click on<br>After selecting the file types o<br>and click the SEARCH button. | argeted file system lo<br>the ADVANCED buttor<br>f interest navigate to | oking for t<br>1 for more<br>the mount | the file types<br>granular cap<br>ted file syste | you select. You r<br>abilities.<br>m you wish to sea | nay select from th<br>rch, choose your o                   | e top level<br>utput file l                 | File<br>ocation,                        |                                                                               |                                                                   |
| Copyright @2007 farme                                                                                                    | rdude All rights                                                        | reserve                                | ed. For in                                       | clusion in EC-                                       | Council CHFI c                                             | ourse o                                     | nly.                                    | DialogRoy                                                                     |                                                                   |
| Search location                                                                                                    | /mnt                                                                    |                                        |                                                  |                                                      |                                                            |                                             |                                         | Dialogoox                                                                     |                                                                   |
| Output file location                                                                                                    | /tmp/Delve/catalog                                                      | _results.txt                           |                                                  |                                                      | Documents:<br>Executables:                                 | bat                                         | ■ pdf _ p                               | ps _ ppt _ rtf _ sxc _ sxi .<br>tat i dll i exe i lib i pl i                  | 」sxw 」txt 」xls<br>sh                                              |
| File Extensions:                                                                                                    | □ Documents                                                             | ⊒ Ex<br>Ad                             | ecutables                                        | 🔟 Graphi                                             | c Graphics:<br>Video:<br>Other (space si<br>Start Date (mm | ⊔ bmp<br>⊔ asf<br>eparated)  <br>n/dd/yyyy) | <b>gif jj;</b><br><b>avi _ m</b><br>pst | beg    jpg    png    tiff    xpm<br>ov    mpeg    mpg    wmv<br>              | i<br>dentify files by header                                      |
|                                                                                                    |                                                                         |                                        | Search                                           |                                                      | End Date (mm                                               | n/dd/yyyy)                                  | 02/20/2007                              |                                                                               |                                                                   |
|                                                                                                    |                                                                         |                                        |                                                  |                                                      |                                                            | ОК                                          | Ī                                       | Can                                                                           | cel                                                               |
|                                                                                                    |                                                                         |                                        |                                                  |                                                      | ·C                                                         | atalogDi                                    | splay                                   |                                                                               | ×                                                                 |
|                                                                                                    |                                                                         | /Docume<br>/Docume                     | ents and Setti<br>ents and Setti                 | Filename<br>ngs/kosmo/My Doc<br>ngs/kosmo/My Doc     | uments/My Pictures<br>uments/My Pictures                   | /img001.jpq<br>/img002.jpq                  | Size<br>1252604<br>1303024165           | Modified Date<br>Tue Jan 2 15:19:00 2007 GMT?<br>Tue Jan 2 15:53:13 2007 GMT? | Accessed Date<br>Mon Jan 29 19:03:36 20<br>Mon Jan 29 19:03:36 20 |
| C-Council                                                                                                    |                                                                         |                                        |                                                  |                                                      |                                                            |                                             | All rights                              | Copyright reserved. Reproduction is                                           | © by <mark>EC-Council</mark><br>strictly prohibited               |

|                                                                                                    |                                                                 | Delve - A l                                             | Forensic                           | Preview T                                               | oolset                                                            |                                                         |                                          |                                                                          |                                                                                                    |
|----------------------------------------------------------------------------------------------------|-----------------------------------------------------------------|---------------------------------------------------------|------------------------------------|---------------------------------------------------------|-------------------------------------------------------------------|---------------------------------------------------------|------------------------------------------|--------------------------------------------------------------------------|----------------------------------------------------------------------------------------------------|
| <u>File M</u> isc                                                                                            |                                                                 |                                                         |                                    |                                                         |                                                                   |                                                         |                                          | <u>H</u> elp                                                             |                                                                                                    |
| Devices Pagefile W                                                                                           | indows Logs                                                     | Web History                                             | Catalog                            | Linux Logs                                              | Date Converter                                                    | Graphics Viewe                                          | er   License                             |                                                                          |                                                                                                    |
| Linux Logs<br>This application will so<br>on them in the results<br>Navigate to the mount<br>Copyright @2007 | can the targets<br>pop-up windo<br>ted file systen<br>farmerdud | ed file system<br>w.<br>n you wish to s<br>e All rights | ooking for<br>earch, chi<br>reserv | <sup>,</sup> key Linux lo<br>oose your ou<br>ed. For ir | og files. You can ti<br>Itput file location, a<br>nclusion in EC· | hen view files of<br>Ind click the SEA<br>•Council CHFI | interest by o<br>RCH button.<br>COULSE C | clicking<br>only.                                                        |                                                                                                    |
| Search locatio<br>Output file loc                                                                            | on /                                                            | p/Delve/linuxlog                                        | ıs_results.t                       | xt                                                      |                                                                   | Br                                                      | owse                                     | -                                                                        | FileDisplay                                                                                                    |
|                                                                                                    |                                                                 |                                                         |                                    | Stop                                                    |                                                                   |                                                         |                                          | //etc/ii<br>//etc/p<br>//home<br>//home<br>//root/<br>//var/i<br>//var/i | nit.d/cron<br>bam.d/cron<br>e/farmerdude/.bash_history<br>e/farmerdude/Downloads/root/.bash_history<br>/.bash_history<br>log/cups/access_log<br>log/cups/error_log |
| 19/152700: //usr/src/lin                                                                                     | ux-headers-2.6                                                  | i.17-11-generic/                                        | include/co                         | nfig/jffs2                                              |                                                                   |                                                         |                                          | //var/l<br>//var/l<br>//var/l<br>//var/l                                 | log/installer/syslog<br>log/messages<br>log/syslog<br>log/wtmp                                                                                                    |
|                                                                                                    |                                                                 |                                                         |                                    |                                                         |                                                                   |                                                         |                                          |                                                                          | Close                                                                                                    |
| C-Council                                                                                                    |                                                                 |                                                         |                                    |                                                         |                                                                   |                                                         |                                          | All right                                                                | Copyright © by <mark>EC-Co</mark> t<br>is reserved. Reproduction is strictly prohi                                                                                 |

## Summary

- Linux imparts greater control, flexibility, and power as a forensics tool.
- Linux has a number of simple utilities that make imaging and basic analysis of suspect disks and drives easier.
- Linux cannot identify the last sector on hard drives with odd number of sectors.
- There are several popular Linux tool kits that provide GUI as well for convenience.

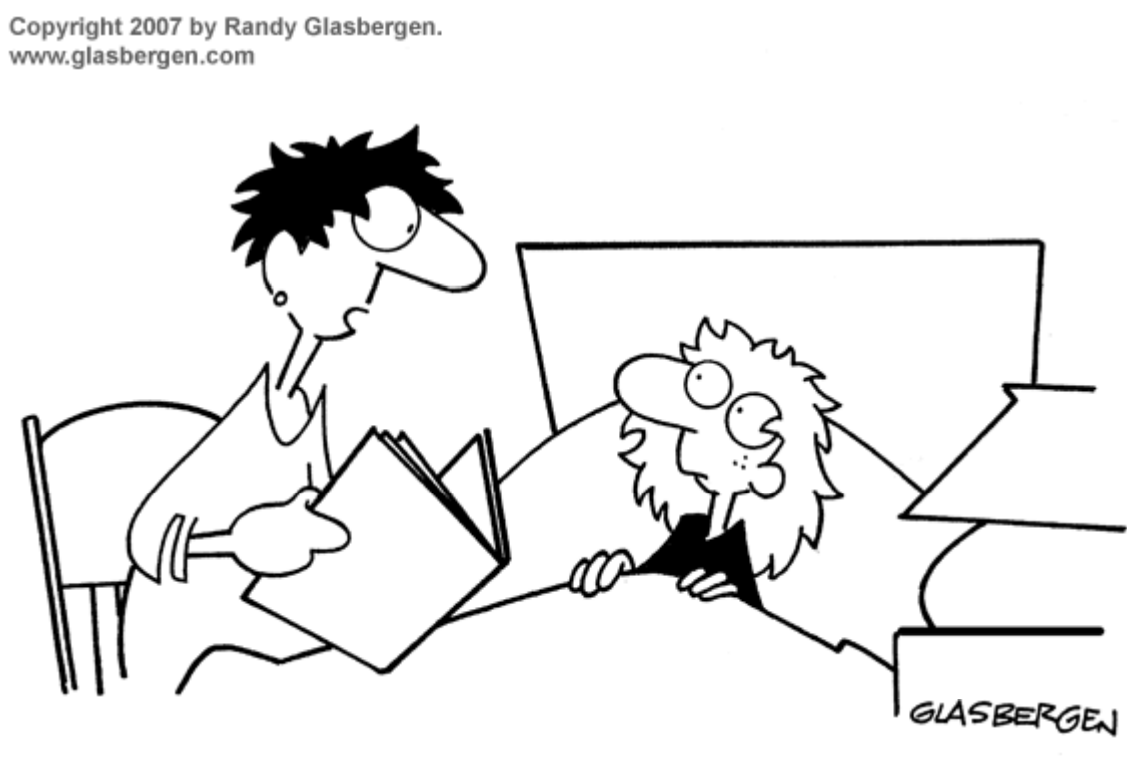

"Cinderella got married and lived happily ever after until she got back from her honeymoon and stepped on the scales."

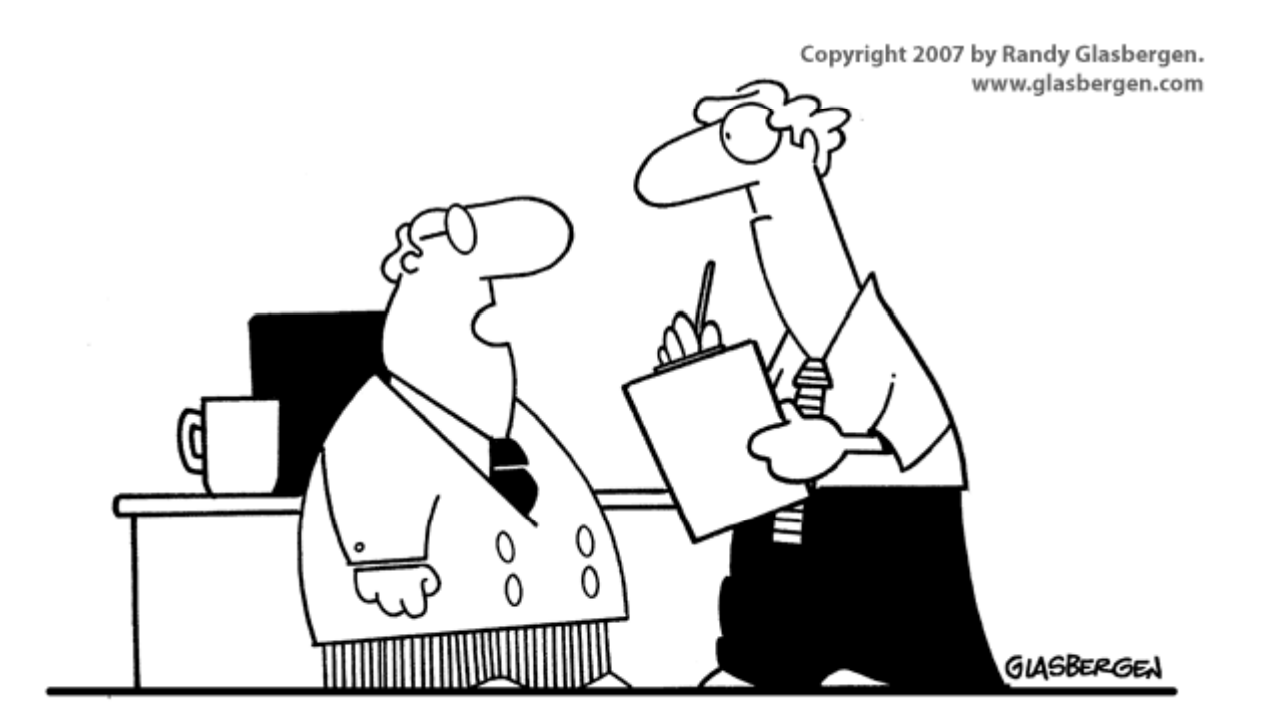

"How can anyone say we're not a green company? We've been dumping green stuff in the river for years!"

> Copyright © by **EC-Council** All rights reserved. Reproduction is strictly prohibited